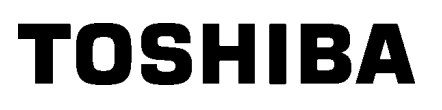

طابعة الرموز الشريطية من TOSHIBA

سلسلة B-EX4T2/D2

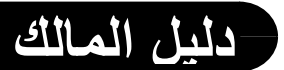

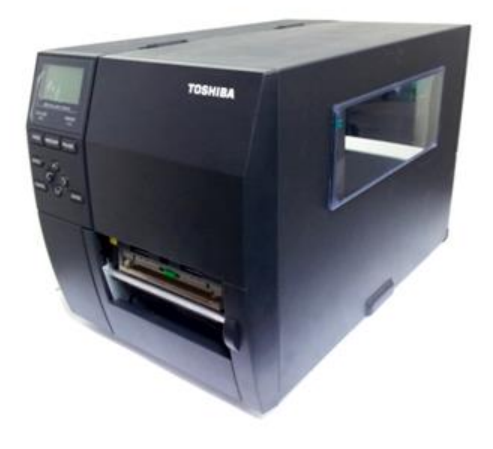

## جدول المحتويات

| الصفحة                                                                                                    |             |    |
|----------------------------------------------------------------------------------------------------|-------------|----|
| مامة على المنتج E1- 1                                                                                                    | نظرة ء      | .1 |
| مقدمة                                                                                                    | 1.1         |    |
| الخصائص                                                                                                    | 1.2         |    |
| فتح صندوق التغليف                                                                                                    | 1.3         |    |
| الملحقات                                                                                                    | 1.4         |    |
| الشكل الخارجي                                                                                                    | 1.5         |    |
| E1-3                                                                                                    |             |    |
| 1.5.2 الجزء الأمامي                                                                                                    |             |    |
| E1-3                                                                                                    |             |    |
| E1-4<br>1.5.5 الجزء الداخلي                                                                                                    |             |    |
| E1- 5                                                                                                    | 1.6         |    |
|                                                                                                    |             |    |
| طابعة                                                                                                    | إعداد ال    | .2 |
| التركيب                                                                                                    | 2.1         |    |
| توصيل سلك الطاقة                                                                                                    | 2.2         |    |
| تحميل اللوازم                                                                                                    | 2.3         |    |
| E2- 5 تحميل الوسائط                                                                                                    |             |    |
| 2.3.2 تحميل الشريط                                                                                                    |             |    |
| توصيل الكابلات بالطابعة                                                                                                    | 2.4         |    |
| تشغيل/إيقاف تشغيل الطابعة                                                                                                    | 2.5         |    |
| 2.5.1 تشغيل الطابعة                                                                                                    |             |    |
| E2-13 إيفاف نسعيل الطابعة                                                                                                    |             |    |
| E3-1                                                                                                    | الصيانه     | .3 |
| التنظيف                                                                                                    | 3.1         |    |
| 3.1.1 رأس الطباعة/أسطوانة الطابعة/المستشعرات                                                                                               |             |    |
| 3.1.2 الأغطية واللوحات<br>2.1.2 من التالية المانية المانية المانية المانية المانية المانية المانية المانية المانية المانية المانية المانية |             |    |
| <ul> <li>٥</li></ul>                                                                                                    |             |    |
| ف الاعطال وإصلاحها                                                                                                    | استكتىا     | .4 |
| رسائل الخطأ                                                                                                    | <b>4</b> .1 |    |
| المشكلات المحتملة                                                                                                    | 4.2         |    |
| إز الة الوسائط المحشورة                                                                                                    | 4.3         |    |

## تحذير!

هذا منتج من الغنّة أ. وفي بيئة منزلية، قد يؤدي هذا المنتج إلى تداخل موجات الراديو، وفي هذا الحالة قد يكون لزامًا على المستخدم اتخاذ إجراءات معينة.

#### تنبيه!

- 1. لا يجوز نسخ هذا الدليل كليًا أو جزئيًا دون الحصول على إذن كتابي مسبق من شركة TOSHIBA TEC.
  - 2. يمكن تغيير محتويات هذا الدليل دون إخطار.
- 3. يُرجى الرجوع إلى ممثل الخدمة المعتمد المحلي بخصوص ما قد يكون لديك من استعلامات عن هذا الدليل.

1.1 مقدمة

# 1. نظرة عامة على المنتج

شكرًا لاختياركم طابعة الرموز الشريطية طراز B-EX4T2/D2 من TOSHIBA من TOSHIBA. يحتوي دليل المالك هذا على كل ما يخص الطابعة بدءًا من معلومات الإعداد العامة وصولاً إلى كيفية التأكد من تشغيل الطابعة باستخدام طبعة اختبارية، وينبغي قراءته بعناية لمساعدتك في الحصول على أقصى أداء وعمر تشغيلي من طابعتك الخاصة. بالنسبة لمعظم الاستعلامات، يرجى الرجوع إلى هذا الدليل والاحتفاظ به في مكان آمن للرجوع إليه في المستقبل. ويُرجى الاتصال بممثل شركة TOSHIBA TEC للمزيد من المعلومات بخصوص هذا الدليل.

#### 1.2 الخصائص التالية:

- يمكن فتح كتلة رأس الطباعة بشرط سلاسة تحميل الوسائط والشريط.
- يمكن استخدام أنواع متعددة من الوسائط حيث يمكن نقل مستشعرات الوسائط من المركز إلى الحافة اليسرى للوسائط.
- تتوافر وظائف قائمة على الإنترنت مثل الصيانة عن بعد وغير ذلك من الخصائص الشبكية المتقدمة.
- أجهزة فائقة، منها رأس الطباعة الحراري المطوّر خصيصًا بدقة 8 نقطة/مم (203 نقطة/بوصة) والذي يسمح بطباعة واضحة للغاية وبسرعة طباعة 3 أو 6 أو 10 أو 12 بوصة/ثانية مع رأس 10 أو 12 بوصة/ثانية مع رأس حراري بدقة 11.8 نقطة/مم (300 نقطة/بوصة). رأس الطباعة الحرارية بدقة 23.6 نقطة/مم (600 نقطة/مم (600 نقطة/بوصة). رأس الطباعة الحرارية مع راعة واضحة للغاية وبسرعة طباعة وافرة وافرة وافوة وافرة وافرة وافرة وافرة وافرة وافرة وافرة وافرة و

| B-EX4T2            |                     | B-EX4T2/D2          |
|--------------------|---------------------|---------------------|
| 600 نقطة لكل بوصبة | 300 نقطة لكل بوصىة  | 203 نقطة لكل بوصىة  |
| 2 بوصنة في الثانية | 3 بوصنة في الثانية  | 3 بوصنة في الثانية  |
| 3 بوصىة في الثانية | 5 بوصنة في الثانية  | 6 بوصنة في الثانية  |
| 4 بوصنة في الثانية | 8 بوصنة في الثانية  | 10 بوصنة في الثانية |
| 5 بوصنة في الثانية | 10 بوصنة في الثانية | 12 بوصنة في الثانية |
| 6 بوصبة في الثانية | 12 بوصنة في الثانية |                     |
|                    |                     |                     |

## 1.3 فتح صندوق التغليف

- ملاحظات: 1. افحص الطابعة بحثًا عن أي تلف أو خدوش بها. ومع ذلك، يُرجى العلم أن شركة TOSHIBA TEC لا تتحمل أي مسؤولية عن أي تلف يحدث أثناء نقل المنتج. 2. احتفظ بالصناديق الكرتونية ومواد التغليف الداخلية تحسبًا لنقل الطابعة مستقبلاً.
- بجانب وحدة القاطعة الاختيارية، توجد أيضًا وحدة تقشير اختيارية وبطاقة واجهة RS-232C وبطاقة واجهة سنترونيكس وبطاقة إدخال وإخراج للتوسعة وبطاقة واجهة الشبكة المحلية اللاسلكية وبطاقة واجهة مضيف RTC/USB.

افتح صندوق التغليف وأخرج الطابعة وفقًا لتعليمات فتح الصندوق المزودة مع الطابعة.

1.4 الملحقات

# 1.4 الملحقات

عند إخراج الطابعة من صندوق التغليف، يُرجى التأكد من وجود جميع المحلقات التالية مع الطابعة.

🗖 سلك الطاقة

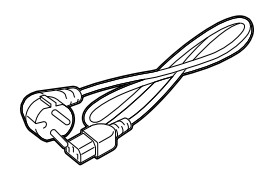

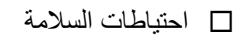

🗆 دليل التركيب السريع

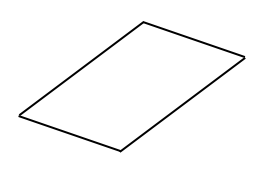

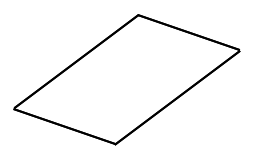

🔲 قرص مضغوط (قطعة واحدة)

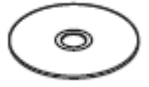

#### 1.5 الشكل الخارجي

### 1.5 الشكل الخارجى

أسماء المنافذ أو الوحدات المبينة في هذا القسم مستخدمة في الفصول التالية.

1.5.1 الأبعاد

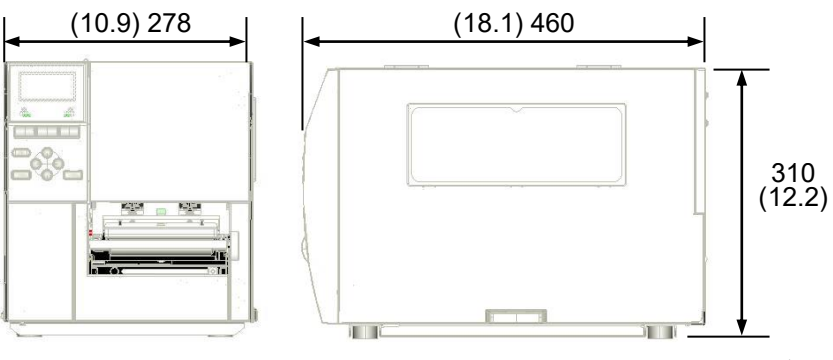

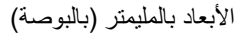

1.5.2 الجزء الأمامي

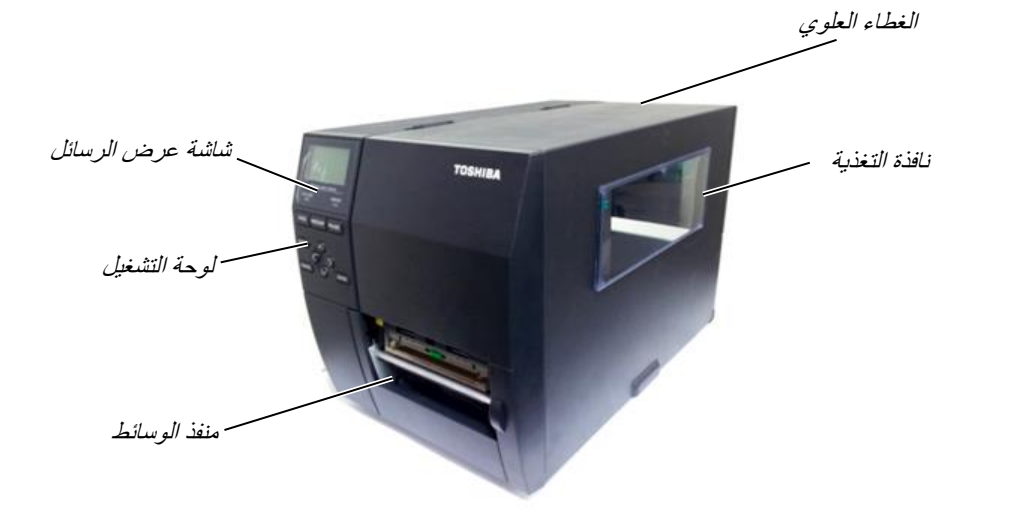

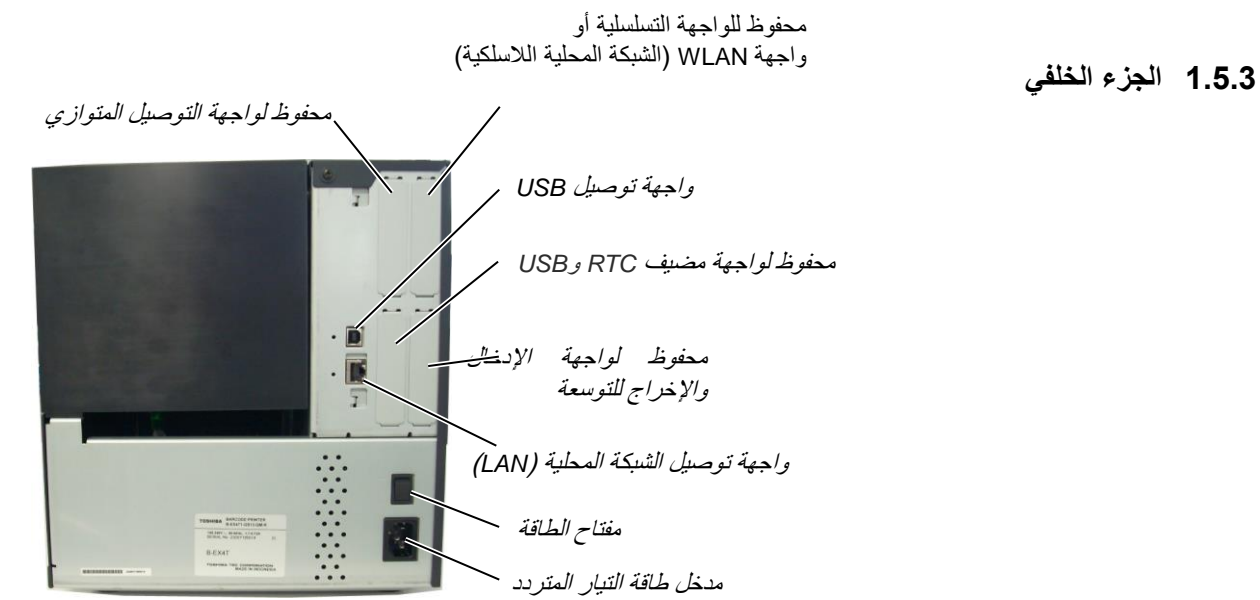

### 1.5.4 لوحة التشغيل

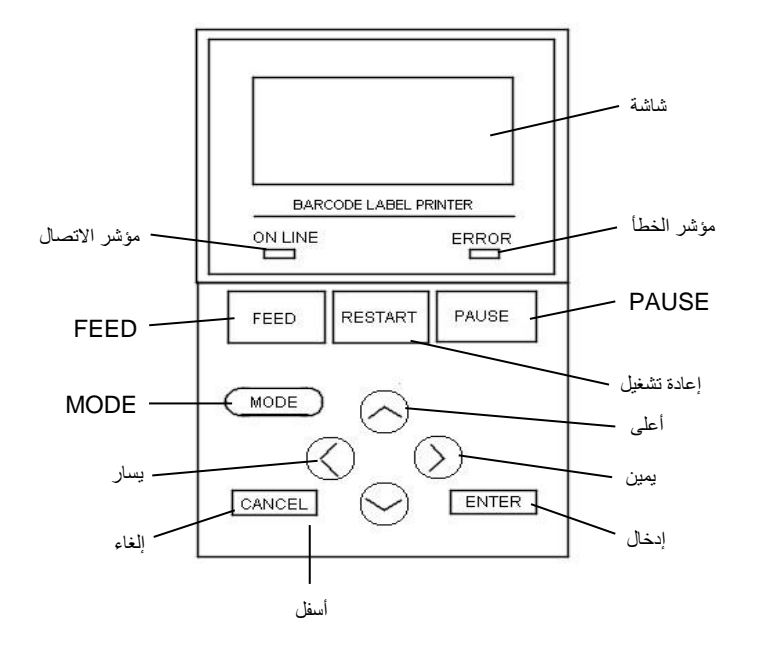

### 1.5.5 الجزء الداخلي

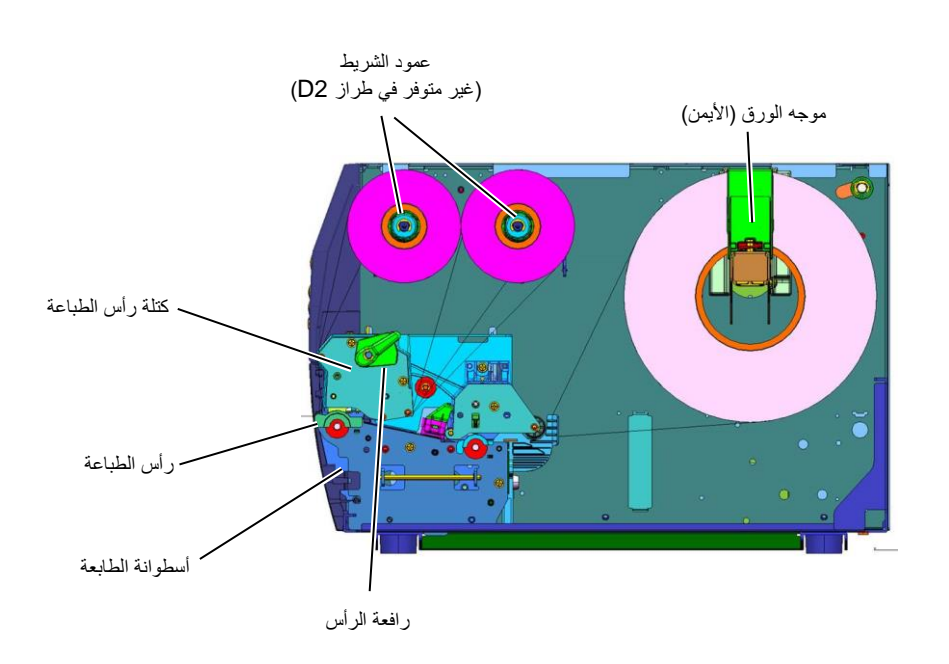

## 1.6 الخيارات

| الوصف                                                             | النوع             | اسم الخيار               |
|-------------------------------------------------------------------|-------------------|--------------------------|
| القاطعة القرصية<br>في كل مرة تُقطَع الوسائط، تتوقف تغذية الوسائط. | B-EX204-QM-R      | وحدة القاطعة القرصية     |
| تسمح هذه الوحدة باستخدام تشغيل (التقشير) عند الطلب أو             | B-EX904-H-QM-R    | وحدة النزع               |
| تجميع الملصقات وورق التبطين معًا عند استخدام صفيحة                |                   |                          |
| توجيه الإرجاع. لشراء وحدة النزع، يُرجى الاستعلام عنها             |                   |                          |
| لدى الموزّع المحلي الخاص بك.                                      |                   |                          |
| يمنح رأس الطباعة هذا إمكانية التحويل من رأس طباعة بدقة            | B-EX704-TPH2-QM-R | ر أس طباعة بدقة 203-نقطة |
| 300 نقطة لكل بوصة في طراز B-EX4T2-TS إلى                          |                   | لكل بوصة                 |
| ر أس طباعة بدقة 203 نقطة لكل بوصنة.                               |                   |                          |
| يمنح رأس الطباعة هذا إمكانية التحويل من رأس طباعة بدقة            | B-EX704-TPH3-QM-R | ر أس طباعة بدقة 300 نقطة |
| 203 نقطة لكل بوصة في طراز B-EX4T2-GS إلى                          |                   | لكل بوصنة                |
| ر أس طباعة بدقة 300 نقطة لكل بوصية.                               |                   |                          |
| متوفرة مع طراز B-EX4T2-HS فقط                                     | B-EX704-TPH6-QM-R | ر أس طباعة بدقة 600 نقطة |
|                                                                   |                   | لكل بوصنة                |
| ملاحظة: رأس طباعة بدقة 600 نقطة لكل بوصة متوفرة                   |                   |                          |
| مع طراز B-EX4T2-HS فقط.                                           |                   |                          |
| تحمل هذه البطاقة الوقت الحالي: السنة، الشهر، اليوم،               | B-EX700-RTC-QM-R  | مضيف RTC وUSB            |
| الساعة، الدقيقة، الثانية وتوفر واجهة مضيف USB.                    |                   | بطاقة واجهة              |
|                                                                   |                   |                          |
| تركيب هذه البطاقة في الطابعة يسمح بالتوصيل إلى جهازٍ              | B-EX700-IO-QM-R   | بطاقة واجهة إدخال/إخراج  |
| خارجي بواجهة مخصوصة.                                              |                   | للتوسعة                  |
| تركيب هذه البطاقة يوفر منفذ واجهة سنترونيكس                       | B-EX700-CEN-QM-R  | بطاقة واجهة التوصيل      |
|                                                                   |                   | المتوازي                 |
| تركيب هذه البطاقة يوفر منفذ واجهة RS-232C.                        | B-EX700-RS-QM-R   | بطاقة الواجهة التسلسلية  |
|                                                                   |                   |                          |
|                                                                   |                   |                          |
|                                                                   |                   |                          |

ملاحظة:

لشراء مجموعة الأدوات الاختيارية، يرجى الاتصال بأقرب ممثل معتمد لدى شركة TOSHIBA TEC أو مقر الشركة الرئيسي.

# 2. إعداد الطابعة

| المرجع                         | الإجراء                                                                                                    | سير عملية الإعداد                        |
|--------------------------------|----------------------------------------------------------------------------------------------------|------------------------------------------|
| 2.1 التركيب                    | بعد الرجوع إلى احتياطات السلامة في هذا الدليل، ركّب<br>الطابعة في مكانٍ آمن ومستقر.                                     | التركيب                                  |
| 2.2 توصيل سلك الطاقة           | وصّل سلك الطاقة بمدخل طاقة الطابعة، ثم بمقبس التيار<br>المتردد.                                                         | توصيل سلك الطاقة                         |
| 2.3.1 تحميل الوسائط            | حمّل لفافة الملصقات أو لفافة البطاقات.                                                                                  | تحميل الوسائط                            |
| 2.3.1 تحميل الوسائط            | ضبط موضع مستشعر فراغات التغذية أو مستشعر<br>العلامات السوداء وفقًا للوسائط المستخدمة.                                   | محاذاة موضع مستشعر الوسائط               |
| 2.3.2 تحميل الشريط             | في حالة استخدام وسائط النقل الحراري، حمّل الشريط.<br>تخطى الإعداد لطراز D2.                                             | تحميل الشريط                             |
| 2.4 توصيل الكابلات<br>بالطابعة | وصّل الطابعة بكمبيوتر مضيف أو شبكة.                                                                                     | التوصيل بكمبيوتر مضيف                    |
| 2.5 تشغيل/إيقاف<br>الطابعة     | شغّل طاقة الطابعة.                                                                                                    | توصيل الطاقة                             |
|                                | اضبط معلمات الطابعة في وضع النظام.                                                                                      | إعداد الطابعة                            |
|                                | عند الاقتضاء، ثبّت برنامج تشغيل الطابعة على الكمبيوتر<br>المضيف الخاص بك.                                               | تثبيت برنامج تشغيل الطابعة               |
|                                | أجر اختبار طبعة من بيئة التشغيل الخاصة بك وافحص<br>نتيجة الطبعة.                                                        | اختبار الطبعة                            |
|                                | عند الاقتضاء، قم بإجراء ضبطٍ دقيق لموضع بداية الطباعة<br>وموضع القطع/النزع ودرجة لون الطباعة وما إلى ذلك.               | الضبط الدقيق للموضع ودرجة لون<br>الطباعة |
|                                | في حالة عدم إمكانية كشف موضع بداية الطباعة بشكل<br>صحيح عند استخدام الملصقات المطبوعة مسبقًا، اضبطً<br>العتبة تلقائيًا. | إعداد العتبة التلقائية                   |
|                                | في حالة عدم إمكانية كشف موضع بداية الطباعة بشكل<br>صحيح حتى بعد إجراء إعداد العتبة التلقائي، اضبط العتبة<br>بدويًا.     | إعداد العتبة اليدوي                      |

يوضح هذا القسم إجراءات إعداد الطابعة قبل تشغيلها. ويشمل الاحتياطات وتحميل الوسائط والشريط وتوصيل الكابلات وإعداد بيئة تشغيل الطابعة وأداء اختبار الطبعة المتصل. 2.1 التركيب

### 2.1 التركيب

لضمان أفضل أداء لبيئة التشغيل وسلامة المشغل والجهاز، يُرجى مراعاة الاحتياطات التالية.

- شغّل الطابعة على سطح مستقر ومستو في مكانٍ خال من الرطوبة الزائدة ودرجة الحرارة المرتفعة والغبار والاهتزاز وأشعة الشمس المباشرة.
- حافظ على بيئة عملك خالية من شحنات الكهرباء الساكنة. فقد يتسبب تفريغ الشحنات الساكنة في تلف المكونات الداخلية الحساسة.
- احرص على توصيل الطابعة بمصدر نظيف للتيار المتردد وعدم اتصال نفس المصدر بأي أجهزة أخرى عالية الجهد مما قد تتسبب في التشويش على الخط الكهربائي.
- تأكد من توصيل الطابعة بمصدر تيار متردد بواسطة كبل طاقة ثلاثي الأطراف مزود بالتوصيل الأرضي (التأريض) المناسب.
  - لا تشغّل الطابعة والغطاء مفتوح. واحرص على إلا تتعرض أصابعك أو ملابسك للانحشار في أي من الأجزاء المتحركة، وخاصة آلية القاطعة الاختيارية.
- للحصول على أفضل النتائج وأطول عمر تشغيلي للطابعة، استخدم الوسائط والشرائط التي توصي بها شركة TOSHIBA TEC فقط.
  - خزّن الوسائط والشرائط وفقًا للمواصفات الخاصة بها.
- تحتوي آلية الطابعة هذه على مكونات عالية الجهد، ولذلك ينبغي ألا تزيل أي من أغطية الجهاز حتى لا تتعرض لصدمة كهربائية. وإضافة إلى ذلك، تحتوي الطابعة على العديد من المكوّنات الحسّاسة التي قد تتعرض للتلف في حال وصول أفراد غير مخوّلين إليها.
- نظّف الطابعة من الخارج بقطعة قماش نظيفة وجافة أو قطعة قماش مبللة قليلاً بمحلول تنظيف خفيف.
  - توخ الحذر عند تنظيف رأس الطباعة الحراري حيث إنه سيصبح ساخنًا للغاية أثناء الطباعة. انتظر فترة من الوقت حتى يبرد قبل التنظيف. واستخدم منظف رأس الطباعة الذي توصى به شركة TOSHIBA TEC لتنظيف رأس الطباعة.
  - لا تفصل الطاقة عن الطابعة أو تزيل قابس الطاقة أثناء الطباعة أو عند وميض لمبة الاتصال (ON LINE).

# 2.2 توصيل سلك الطاقة

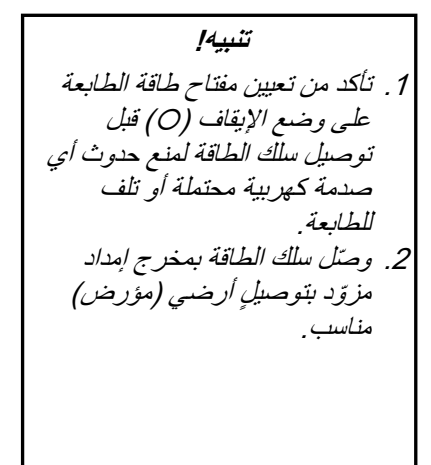

 احرص على أن يكون مفتاح طاقة الطابعة على وضع الإيقاف (O). وصل سلك الطاقة بالطابعة كما هو موضح في الشكل التالي.

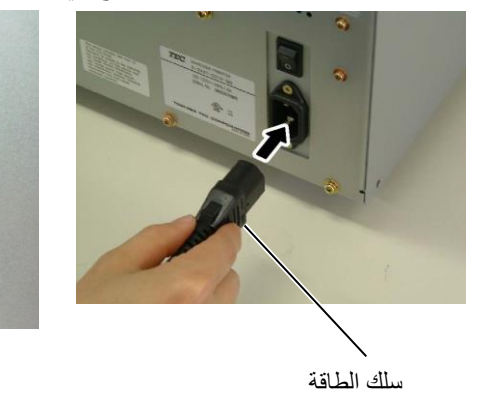

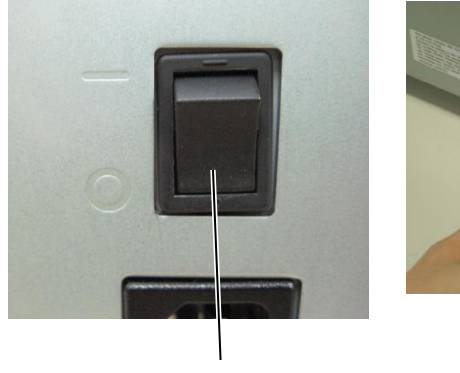

مفتاح الطاقة

 أدخل الطرف الآخر من سلك الطاقة في مخرج مؤرض كما هو موضح في الشكل التالي.

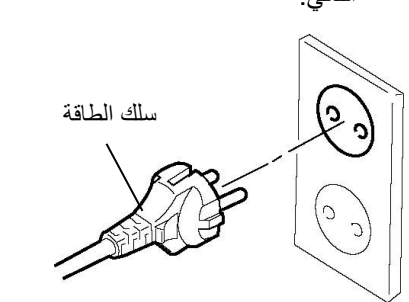

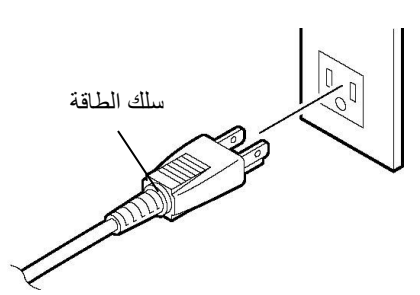

[مثال النوع الأوروبي]

[مثال النوع الأمريكي]

# 2.3 تحميل اللوازم

| تحذير!                                                                                                    |
|----------------------------------------------------------------------------------------------------|
| <ol> <li>لا تلمس أيًا من الأجزاء المتحركة. لتقليل مخاطر تعرّض الأصابع أو المجوهرات أو الملابس أو غير ذلك للانسحاب داخل الأجزاء</li> </ol> |
| المتحركة، تأكد من تحميل الوسائط بعد توقف الطابعة عن الحركة تمامًا .                                                                       |
| 2. يصبح رأس الطباعة ساختًا بعد الطباعة فورًا، اتركه ليبرد قليلاً قبل تحميل الوسائط.                                                       |
| 3. لتجنب الإصابة، احترس من أن تُحشر أصابعك أثناء فتح الغطاء أو إغلاقه.                                                                    |
|                                                                                                    |

#### تنبيه!

- 1. احرص على ألا تلمس عناصر رأس الطباعة أثناء رفع كتلة رأس الطباعة. فقد يتسبب ذلك في فقدان أحرف بسبب الكهرباء الساكنة أو مشكلات جودة الطباعة الأخرى.
- 2. عند تحميل أو استبدال الوسائط أو الشريط، احرص على عدم التسبب في إتلاف ر أس الطباعة بالأجسام الصلبة مثل ساعات اليد أو الخواتم.

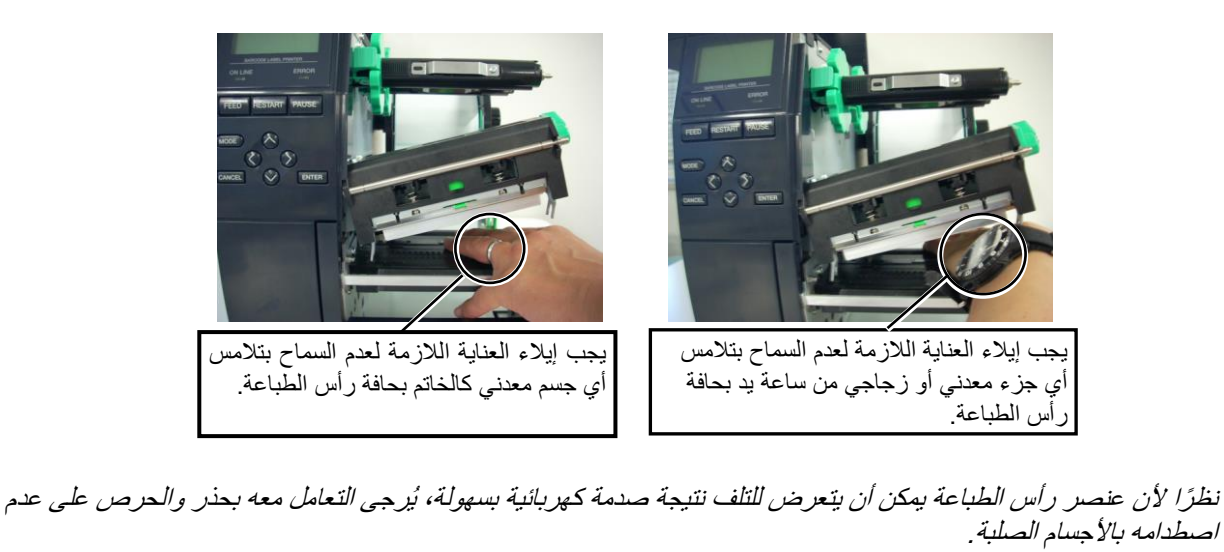

الوضع LABEL: الملصقات

لكن قد يختلف الوضع المناسب على حسب الوسائط. للتفاصيل، راجع ممثل

الخدمة المعتمد في منطقتك من شركة

الوضع TAG : البطاقات

.TOSHIBA TEC

| يعرض الإجراء التالي الخطوات اللازمة لتحميل الوسائط في الطابعة بالطريقة الصحيحة<br>لضمان استقامة تغذيتها عبر الطابعة مباشرة.                                                     | 2.3.1 تحميل الوسائط                                                                                                    |
|----------------------------------------------------------------------------------------------------|----------------------------------------------------------------------------------------------------|
| هذه الطابعة يمكن أن تطبع كلاً من الملصقات والبطاقات.<br>1. افتح الغطاء العلوي.<br>2. أدِر رافعة الرأس إلى وضع FREE (خالٍ) وحرر صفيحة حامل عمود الشريط أو<br>م فدحة حامل المشغل. |                                                                                                    |
| عصبيت حامل المسعن.<br>3. افتح كتلة رأس الطباعة.                                                                                                    | ملاحظات:                                                                                                    |
| الغطاء العلوي كتلة رأس الطباعة                                                                                                    | <ol> <li>علامًا لحون رافعة الراس على وضع<br/>FREE (خالم)، يمكن رفع رأس<br/>الطباعة.</li> <li>2. لتمكين الطباعة، يجب تعيين رافعة</li> </ol> |
|                                                                                                    | الرأس على وضع LABEL / TAG (الماصقات / البطاقات).<br>(الماصقات / البطاقات). (هذا يضمن<br>إغلاق رأس الطباعة.)                                |
|                                                                                                    | يوجد مستويان لضبغط الراس في وضع<br>LABEL / TAG اضبط رافعة<br>الداس جسرين وعالم سائط:                                                       |

صفيحة حامل عمود الشريط للطراز D2، صفيحة حامل المشغل

1.:

4. انقل موجه الورق (الأيمن) إلى الموضع أقصى اليمين أو انقله إلى الموضع الأفقي.

رافعة الرأس

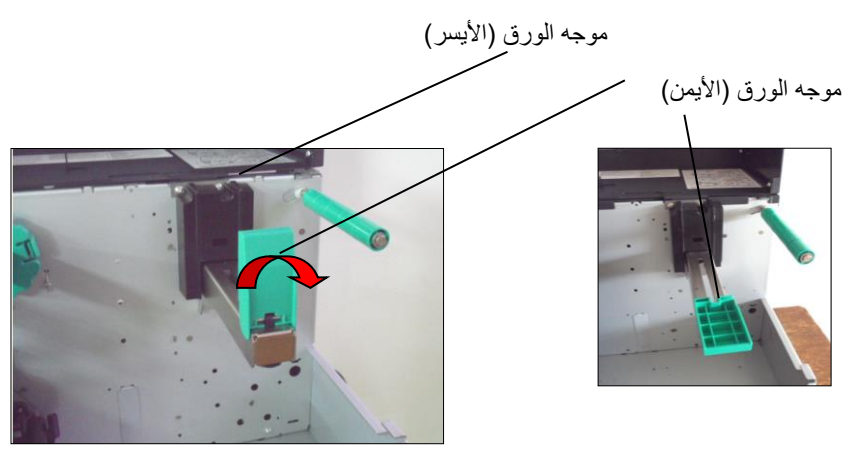

- 5. ضع الوسائط على حامل الورق.
- مرّر الوسائط حول حامل الورق، ثم اسحب الوسائط باتجاه مقدمة الطابعة.
- 7. ادفع موجه الورق مقابل الوسائط حتى يتم تثبيت الوسائط في مكانها بإحكام. لقفل الوسائط، قم بتحويل موجه الورق (الأيمن) إلى الموضع العمودي

### 2.3.1 تحميل الوسائط (تتمة)

في حالة الملصقات الملفوفة بحيث يكون جانب الطباعة متجهًا إلى الخارج.

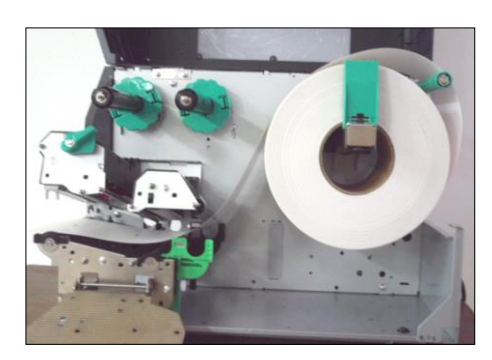

في حالة الملصقات الملفوفة بحيث يكون جانب الطباعة متجهًا إلى الداخل.

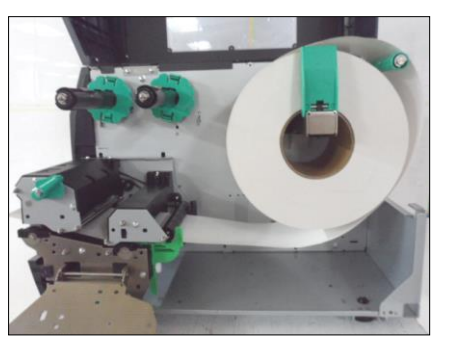

- 8. ضع الوسائط بين دليلي الوسائط واضبطهما على عرض الوسائط. وحالما تكون في الموضع الصحيح، اربط مسمار الغلق بإحكام.
- 9. تحقق من استقامة مسار الوسائط عبر الطابعة. يجب أن تكون الوسائط على الجانب الأيسر من رأس الطباعة

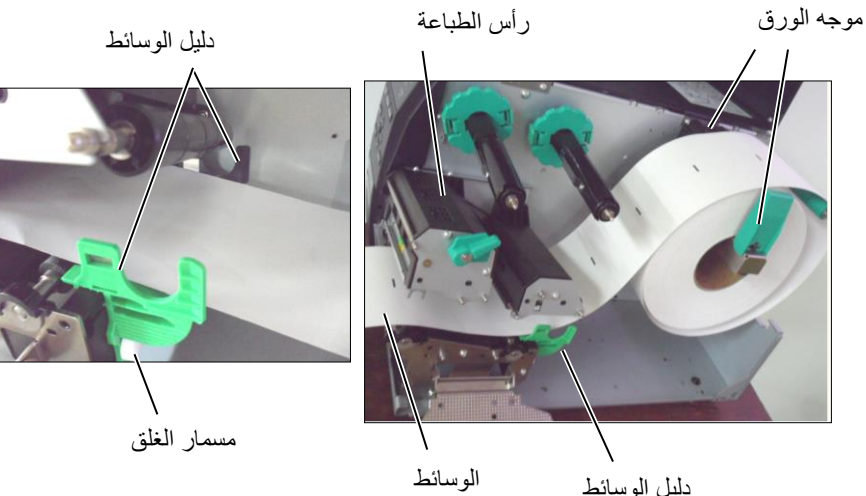

دليل الوسائط

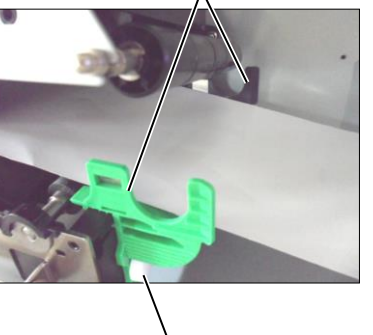

- 2.3.1 تحميل الوسائط (تتمة)
- **10.** أخفض كتلة رأس الطباعة.
- 11. بمجرد تحميل الوسائط، قد يكون من اللازم ضبط مستشعرات الوسائط المستخدمة لكشف موضع البداية للملصقات أو البطاقات.

#### إعداد موضع مستشعر فراغات التغذية

 حرّك مستشعر الوسائط يدويًا حتى يتمركز مستشعر فراغات التغذية في وسط. الملصقات. (● تشير إلى موضع مستشعر فراغات التغذية).

فراغ

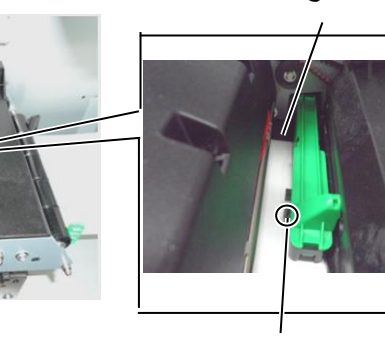

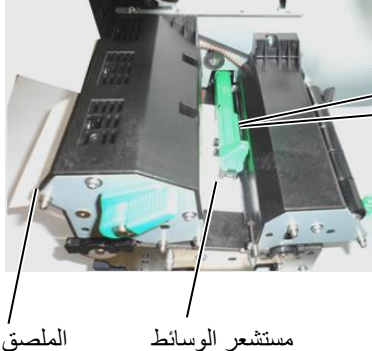

مستشعر الوسائط

#### ملاحظة:

تأكد من ضبط مستشعر العلامات السوداء لكشف مركز العلامة السوداء، وإلا فقد يحدث انحشار للورق أو خطأ عدم وجود ورق.

إعداد موضع مستشعر العلامات السوداء

مستشعر فراغات التغذية (●)

- اسحب 500 مم تقريبًا من الوسائط من خلال الجزء الأمامي للطابعة، ثم أدر ظهر الوسائط على نفسه لتغذيته من أسفل رأس الطباعة مرورًا بالمستشعر حتى يمكن رؤية العلامة السوداء من الأعلى.
- (2) حرّك مستشعر الوسائط يدويًا بحيث يكون مستشعر العلامات السوداء بمحاذاة وسط العلامة السوداء في الوسائط. (■ تشير إلى موضع مستشعر العلامات السوداء).

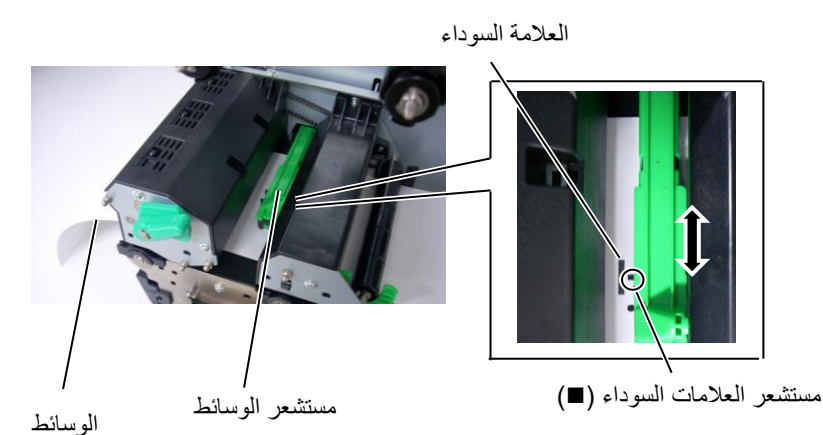

- 2.3.1 تحميل الوسائط (تتمة)
- 12. وضع الدفعات
- في نمط الدفعات، تُطبَع الوسائط على نحوٍ متواصل حتى تفرغ من طباعة عدد الملصقات/البطاقات المحددة في أمر الإصدار.

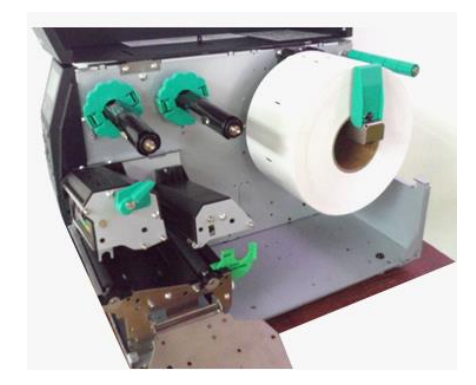

- 13. التحميل مع وحدة التقشير في حالة تركيب وحدة النزع الاختيارية، تتم إزالة الملصق تلقائيًا من ورق التبطين عند صفيحة النزع مع طباعة كل ملصق.
- أزل ما يكفي من الملصقات من الطرف الأمامي للوسائط بحيث تترك 500 مم من ورق التبطين خاليًا.
  - (2) أدخل ورق التبطين أسفل صفيحة النزع.
- (3) قم بلف ورق التبطين على بكرة التجميع وتثبيته في مكانه بواسطة مشبك التجميع.
  (لف الورق على البكرة في عكس اتجاه عقارب الساعة.)
- (4) أَدِر بكرة التجميع في عكس اتجاه عقارب الساعة بضع مرات للتخلص من أي تراخ في ورق التبطين.
- (5) اضبط مفتاح الاختيار المثبت بمجموعة الإرجاع على وضع (قياسي / تقشير).

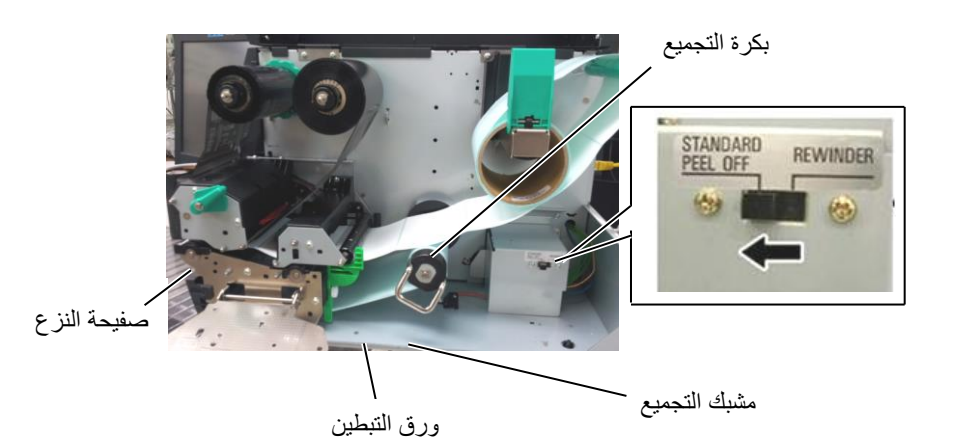

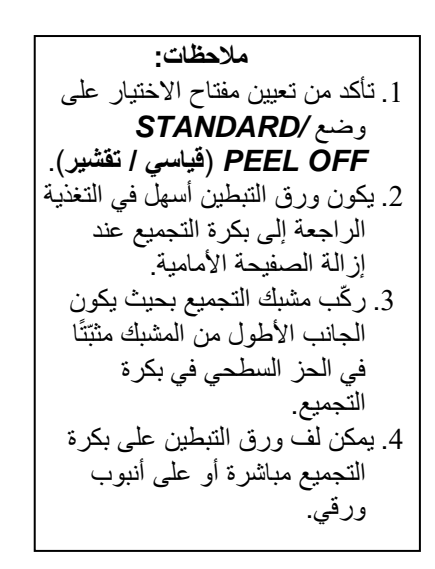

### 2.3.1 تحميل الوسائط (تتمة)

## **تحذير!** القاطعة حادة للغاية، فيجب التزام الحيطة لئلا تتسبب في إصابة نفسك أثناء التعامل مع القاطعة.

| تنبيه!                            |    |
|-----------------------------------|----|
| تأكد من قطع ورق التبطين من        | .1 |
| الملصق. فقطّع الملصقات سيؤدي إلى  |    |
| التصاق الغراء في القاطعة مما قد   |    |
| يؤثر في جودة القاطعة ومن ثم يقصّر |    |
| عمر ها التشغيلي.                  |    |
| استخدام ورق البطاقات عندما تتجاوز | .2 |
| السماكة القيمة المحددة قد يؤثر في |    |
| عمر القاطعة التشغيلي.             |    |

14. التحميل مع القاطعة

في حالة تركيب وحدة القاطعة الاختيارية، يتم قطع الوسائط تلقائيًا. تتوفر القاطعة القرصية كأحد الخيارات.

أدخل الطرف الأمامي من الوسائط في القاطعة حتى يخرج من منفذ الوسائط بوحدة القاطعة.

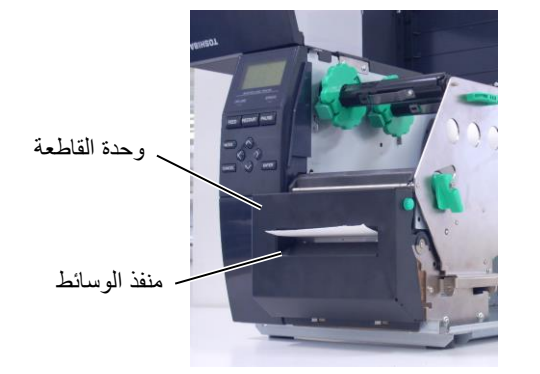

### 2.3.2 تحميل الشريط

#### **ملاحظات:** 1. عند تثبيت سدادتي الشريط، احرص على أن تكون الكماشتان موجهتين للطابعة.

- احرص على التخلص من أي تراخ في الشريط قبل الطباعة. فالطباعة والشريط متجعد ستقلل من جودة الطباعة.
- 3. مستشعر الشريط مثبت خلف كتلة رأس الطباعة لكشف نهاية الشريط. عند كشف نهاية الشريط، ستظهر رسالة "NO RIBBON" (لا يوجد شريط) على شاشة العرض وسيضىء مؤشر الخطأ.

## تخطى هذا الإعداد لطراز D2.

يوجد نوعان من الوسائط المتوفرة للطباعة عليها: وسائط النقل الحراري والوسائط الحرارية المباشرة (التي تتميز بسطحٍ معالَج كيميائيًا). تجنب تحميل شريطٍ عند استخدام الوسائط الحرارية المباشرة.

اضغط على اللسانين أعلى وأسفل سدادتي الشريط ثم حركهما إلى آخر عمود الشريط.

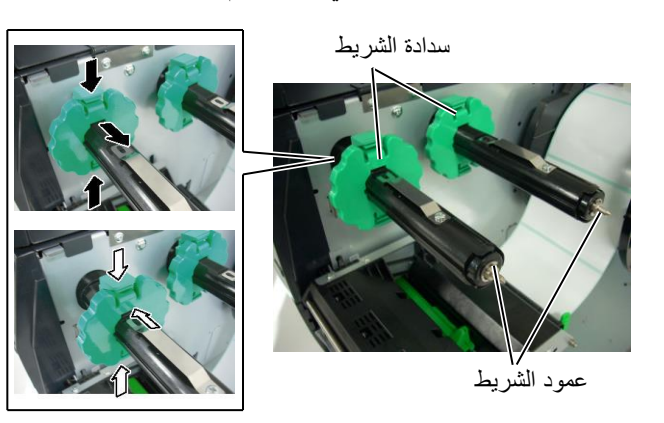

2. مع ترك مقدار كبير من الارتخاء بين بكرتي الشريط، ضع الشريط على عمودي الشريط كما هو موضح أدناه. هناك طريقتان محتملتان لتحميل الشريط.

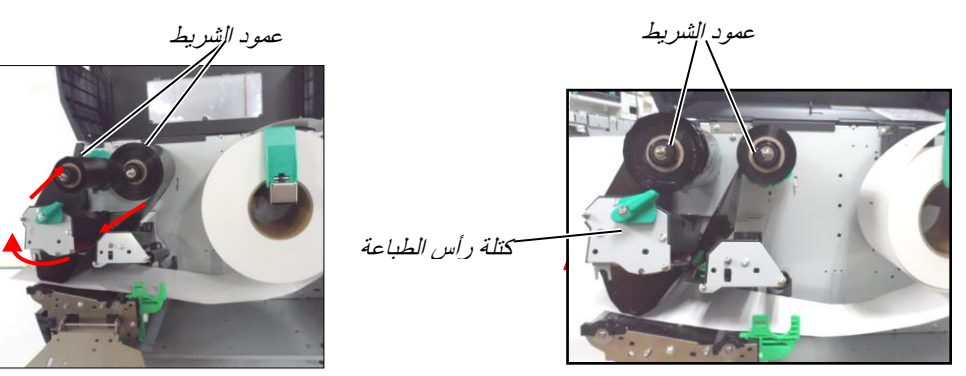

الشريط الملفوف للخارج

#### ملاحظة:

الشريط الملفوف للداخل

للتحقق من الإعدادات أو تغييرها على نوع لف الشريط الذي سيتم استخدامه، يجب عليك الانتقال إلى وضع النظام في الطابعة. وللحصول على مزيدٍ من التفاصيل، راجع مواصفات التشغيل الأساسية، "8.4.1 إعدادات الطابعة".

2.3.2 تحميل الشريط (تتمة)

- 3. ادفع الشريط على طول أعمدة الشريط إلى وضع يكون فيه الشريط بالكامل إلى اليسار مقابل السدادات عند تركيبه.
  - 4. أخفض كتلة رأس الطباعة واضبط صفيحة حامل عمود الشريط بمحاذاة فتحاتها مع عمودي الشريط.
  - 5. احرص على تجميع أي تراخٍ في الشريط. قم بلف الشريط الأمامي على لفافة تجميع الشريط حتى يمكن رؤية شريط الحبر من الجزء الأمامي للطابعة.

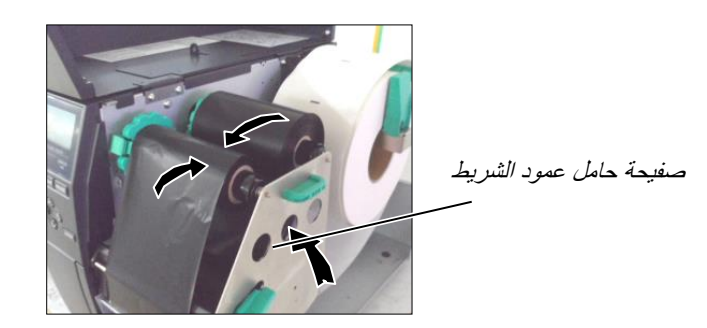

- أدر رافعة الرأس على وضع ملصق أو بطاقة تعريف لإغلاق رأس الطباعة.
  - أغلق الغطاء العلوي.

### 2.4 توصيل الكابلات بالطابعة

توضح الفقرات التالية كيفية توصيل الكابلات من الطابعة إلى الكمبيوتر المضيف الخاص بك، وتعرض كذلك كيفية توصيل الكابلات بالأجهزة الأخرى. على حسب برنامج التطبيق الذي تستخدمه في طباعة الملصقات، توجد 5 طرق لتوصيل الطابعة بالكمبيوتر المضيف الخاص بك. وهذه الطرق كما يلي:

- توصيل كابل إيثرنت باستخدام موصل الشبكة المحلية (LAN) القياسي بالطابعة.
- توصيل كبل USB بين موصل USB القياسي بالطابعة ومنفذ USB الموجود بالكمبيوتر المضيف الخاص بك. (متوافق مع نوع USB 2.0)
- توصيل كابل تسلسلي بين الموصل التسلسلي الاختياري بالطابعة RS-232 وأحد منافذ COM بالكمبيوتر المضيف الخاص بك.
- توصيل كبل متوازي بين الموصل المتوازي الاختياري بالطابعة والمنفذ المتوازي (LPT) الموجود بالكمبيوتر المضيف الخاص بك.
- التوصيل عبر الشبكة المحلية اللاسلكية باستخدام لوحة شبكة محلية لاسلكية اختيارية.

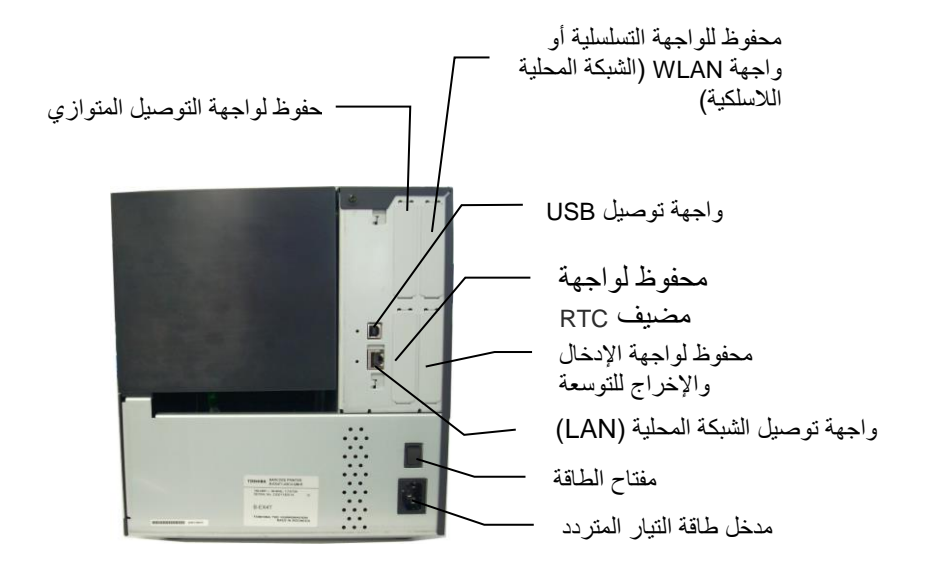

## 2.5 تشغيل/إيقاف الطابعة

#### 2.5.1 تشغيل الطابعة

| الميبينة                             |
|--------------------------------------|
| استخدم مفتاح الطاقة لتشغيل/إيقاف     |
| الطابعة بتوصيل سلك الطاقة لتشغيل     |
| الطابعة أو فصله لإيقاف تشغيل الطابعة |
| قد يؤدي إلى حدوث حريق أو صدمة        |
| كهربائية أو تلفٍ للطابعة.            |

**ملاحظة:** إذا ظهرت رسالة أخرى غير رسالة "ON LINE" (متصل) على شاشة العرض، أو أضاءت لمبة مؤشر الخطأ، راجع ا**لقسم 5.1 - رسانل الخطأ**.

- عند توصيل الطابعة بالكمبيوتر المضيف الخاص بك، يُستحسن إيقاف الطابعة قبل تشغيل الكمبيوتر المضيف وكذلك إيقاف الكمبيوتر المضيف قبل إيقاف الطابعة.
- لتوصيل الطاقة إلى الطابعة، اضغط على مفتاح الطاقة كما هو موضح في المخطط التالي. لاحظ أن ( | ) تمثل جانب التشغيل (ON) من المفتاح.

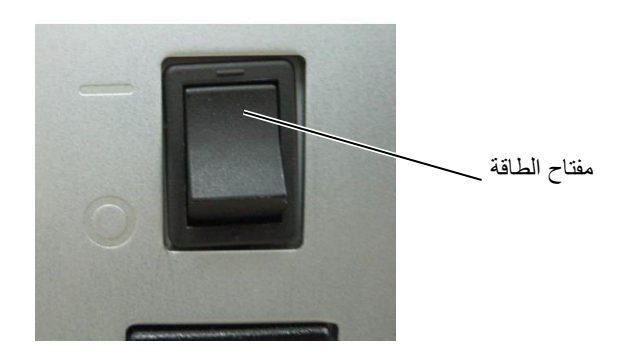

- בحقق من ظهور رسالة ON LINE (متصل) على شاشة عرض الرسائل وتأكد أيضًا من إضاءة مصباحي ON LINE (متصل) وPOWER (الطاقة).
- 2.5.2 إيقاف تشغيل الطابعة
- قبل فصل مفتاح طاقة الطابعة، تحقق من ظهور رسالة ON LINE (متصل) في شاشة عرض الرسائل، وأن مصباح ON LINE يضيء ولا يومض.
- فصل الطاقة عن الطابعة، اضغط على مفتاح الطاقة كما هو موضح في المخطط التالي.
   لاحظ أن (O) تمثل جانب إيقاف التشغيل (OFF) من المفتاح.

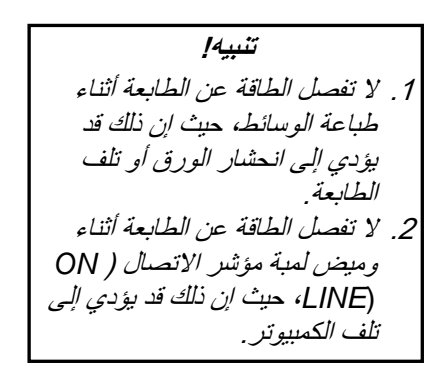

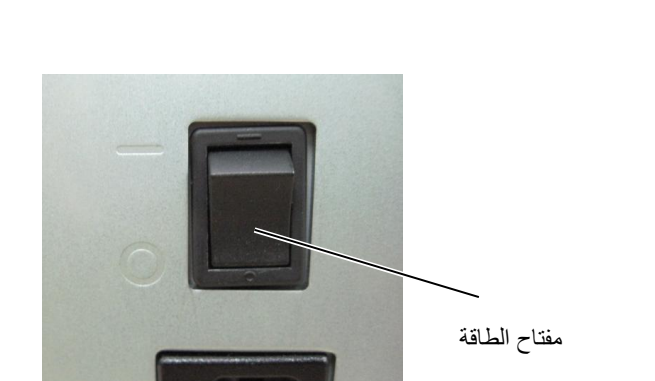

# 3. الصيانة

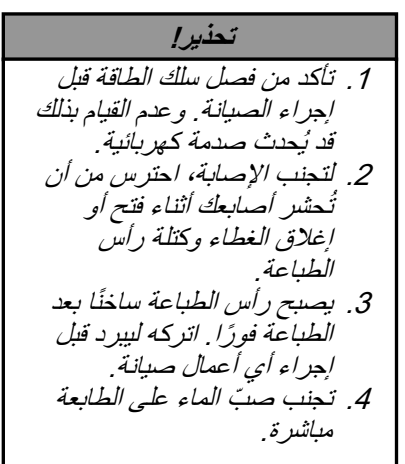

يوضح هذا الفصل كيفية إجراء أعمال الصيانة الدورية. لضمان مواصلة تشغيل الطابعة بجودة عالية، ينبغي أن تواظب على إجراء الصيانة الدورية المنتظمة. في حالة الاستخدام المكثف، ينبغي إجراء الصيانة يوميًا. وفي حالة الاستخدام المنخفض، ينبغي إجراء الصيانة أسبوعيًا.

### 3.1 التنظيف

للمحافظة على أداء الطابعة وجودة الطباعة، يُرجى تنظيف الطابعة بانتظام، أو عند استبدال الوسائط أو الشريط.

#### 3.1.1 رأس الطباعة / أسطوانة الطابعة / المستشعرات

افصل الطاقة وانزع قابس الطابعة.
 افتح الغطاء العلوي.

- ي أحص المحدي.
   ه حرّر صفيحة حامل عمود الشريط.
  - بور ربنا عنه براس الطباعة.
  - <u>.</u> أزل الشريط والوسائط.

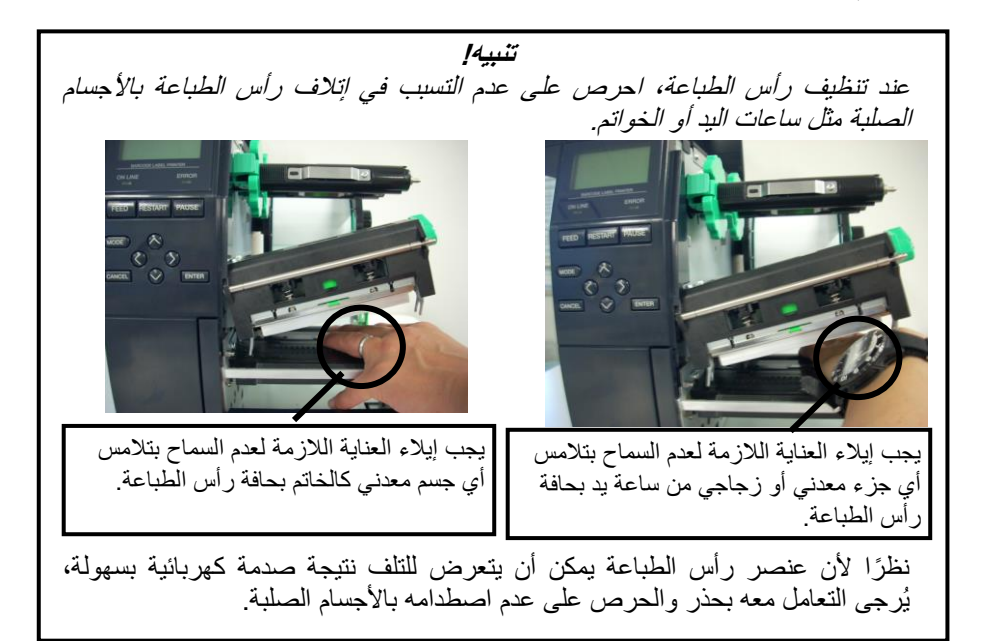

تنبيه! 1. لا تستخدم أي مذيب متطاير سواء المرقق أو البنزين، حيث إن هذا قد يسبب تغير لون الغطاء أو فشل الطباعة أو تعطّل الطابعة. بيديك العاريتين، حيث إن الكهرباء الساكنة قد تؤدي إلى إتلاف رأس الطباعة.

3.1.1 رأس الطباعة / أسطوانة الطابعة / المستشعرات (تتمة)

| ملاحظة:                          |  |  |
|----------------------------------|--|--|
| الرجاء شراء منظف رأس الطباعة من  |  |  |
| ممثل الخدمة المعتمد في منطقتك من |  |  |
| شرکة TOSHIBA TEC.                |  |  |
|                                  |  |  |

6. نظّف عنصر رأس الطباعة بمنظف رأس طباعة أو قطعة من القطن أو القماش الناعم المبالة قليلاً بالكحول.

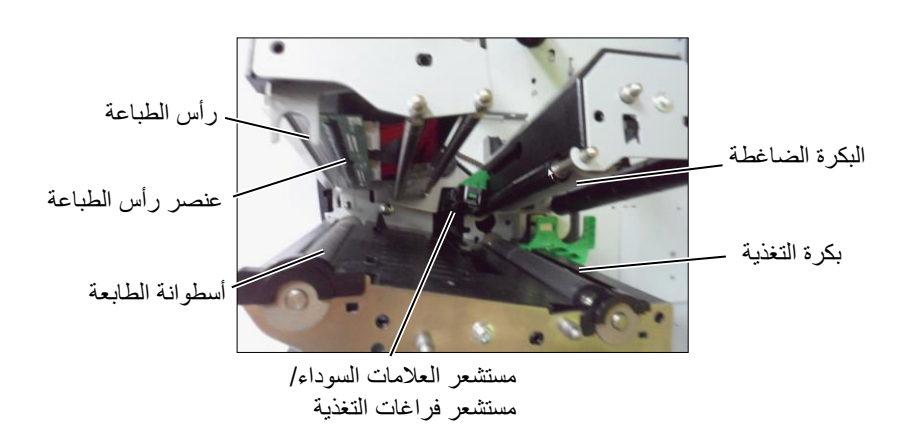

- 7. امسح أسطوانة الطابعة وبكرة التغذية والبكرة الضاغطة بقطعة قماش مبللة قليلاً بالكحول. أزل أي غبار أو مواد غريبة من أجزاء الطابعة الداخلية.
  - امسح مستشعر فراغات التغذية ومستشعر العلامات السوداء بقطعة قماش جافة.

#### 3.1.2 الأغطية واللوحات

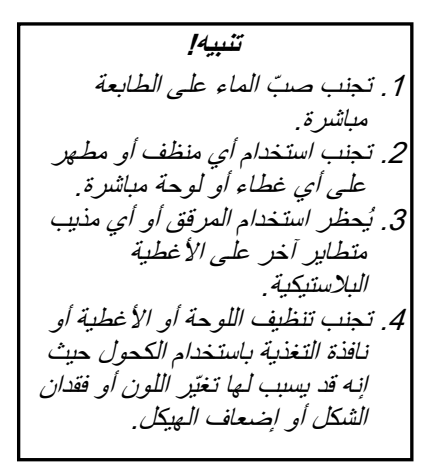

امسح الأغطية واللوحات بقطعة قماش جافة وناعمة أو قطعة قماش مبللة قليلاً بمحلول تنظيف خفيف.

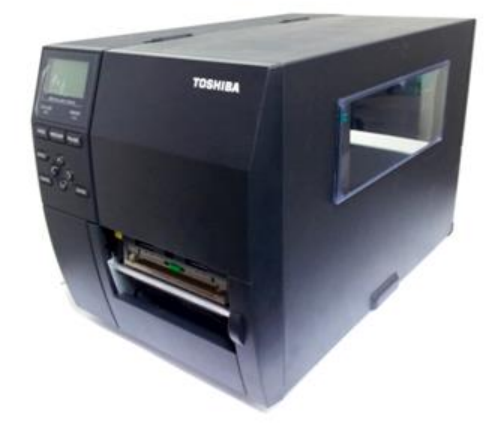

## 3.1.3 وحدة القاطعة الاختيارية

| تحذير!                               |
|--------------------------------------|
| 1 . تأكد من فصل الطاقة قبل تنظيف     |
| وحدة القاطعة.                        |
| 2. لأن شفرة القاطعة حادة للغاية، يجب |
| التز ام الحيطة حتى لا تتسبب في       |
| إصابة نفسك أثناء التنظيف             |

تتوافر القاطعة القرصية والقاطعة الدوّارة كخيارين. ويُنطَّف كلاهما بنفس الطريقة. عند إزالة غطاء القاطعة من وحدة القاطعة الدوّارة، أزل المسامير من أسفل الغطاء.

- قم بفك مسماري الرأس البلاستيكيين لإزالة غطاء القاطعة.
   أزل الورق المحشور.
   نظف القاطعة بقطعة قماش ناعمة ومبللة قليلاً بالكحول.

  - - 4. ثبّت غطاء القاطعة.

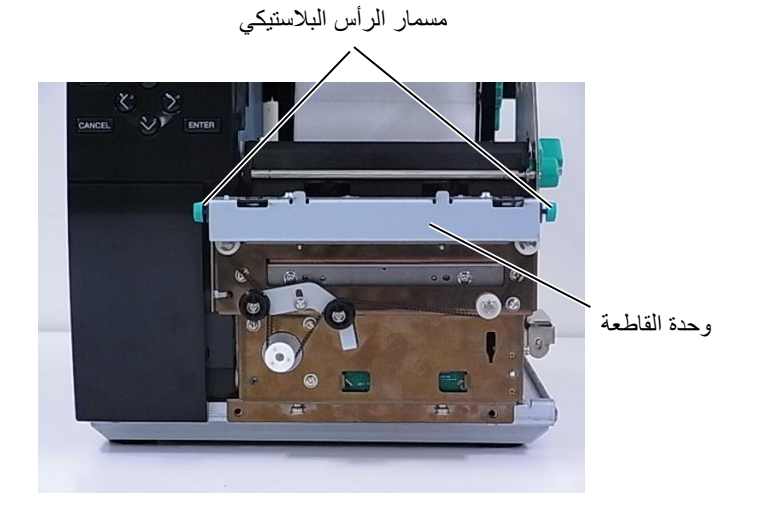

# 4. استكشاف الأعطال وإصلاحها

يسرد هذا الفصل رسائل الخطأ والمشكلات المحتملة وحلولها.

تحذير!

إذا لم يمكن حل مشكلةٍ ما باتخاذ التدابير الموصوفة في هذا الفصل، فلا تحاول إصلاح الطابعة. افصل الطابعة وانزع القابس، ثم اتصل بممثل خدمة معتمد من شركة TOSHIBA TEC للحصول على المساعدة.

## 4.1 رسائل الخطأ

ملاحظات:

إذا لم يُمسح الخطأ بالضغط على مفتاح [RESTART] (إعادة تشغيل)، أوقف تشغيل الطابعة ثم أعد تشغيلها مرة أخرى.

بعد إيقاف تشغيل الطابعة، ستُمسح جميع بيانات الطباعة في الطابعة.

| الحلول                                                                                             | المشكلات/الأسباب                                               | ر سائل الخطأ |
|----------------------------------------------------------------------------------------------------|----------------------------------------------------------------|--------------|
| أغلق كتلة رأس الطباعة                                                                              | كتلة رأس الطباعة مفتوحة في وضع الاتصال                         | HEAD OPEN    |
| أغلق كتلة رأس الطباعة. ثم اضغط على مفتاح                                                           | تمت محاولة التغذية أو الطباعة وكتلة رأس الطباعة                |              |
| [RESTART] (إعادة تشغيل).                                                                           | مفتوحة.                                                        |              |
| تأكد من اتصال كابل التوصيل بالطابعة بالشكل                                                         | حدثٌ خطأ اتصال.                                                | COMMS ERROR  |
| الصحيح ومن تشغيل الجهاز المضيف                                                                     |                                                                |              |
| <ol> <li>أزل الوسائط المحشورة ونظف أسطوانة الطابعة.</li> </ol>                                     | <ol> <li>الوسائط محشورة في مسار الوسائط. لا يتم</li> </ol>     | PAPER JAM    |
| أعد تحميل الوسائط بالطريقة الصحيحة. اضغط                                                           | تغذية الوسائط بشكل سلس                                         |              |
| على مفتاح [RESTART] (إعادة تشغيل).                                                                 |                                                                |              |
| ⇒ القسم 5.3.                                                                                       |                                                                |              |
| <ol> <li>أعد تحميل الوسائط بالطريقة الصحيحة. ثم اضغط</li> </ol>                                    | <ol> <li>الوسائط غير محمّلة بشكلٍ صحيح.</li> </ol>             |              |
| على مفتاح [RESTART] (إ <b>عادة تشغيل)</b> .                                                        |                                                                |              |
| ⇒ القسم <b>2.3</b> .                                                                               |                                                                |              |
| <ol> <li>أوقف تشغيل الطابعة ثم أعد تشغيلها. اختر</li> </ol>                                        | <ol> <li>تم اختبار مستشعر وسائط خطأ للوسائط</li> </ol>         |              |
| مستشعر الوسائط المناسب لنوع الوسائط                                                                | المستخدمة                                                      |              |
| المستخدمة. أعد إرسال مهمة الطباعة.                                                                 |                                                                |              |
|                                                                                                    |                                                                |              |
| <ol> <li>اضبط موضع المستشعر، ثم اضغط على مفتاح</li> </ol>                                          | <ol> <li>مستشعر العلامات السوداء غير محاذى بشكل</li> </ol>     |              |
| [RESTART] (إعادة تشغيل).                                                                           | صحيح مع العلامة السوداء بالوسائط.                              |              |
| ⇒ القسم 2.3.1.                                                                                     |                                                                |              |
| <ol> <li>استبدل الوسائط المحمّلة بأخرى مطابقة للحجم</li> </ol>                                     | <ol> <li>حجم الوسائط المحمّلة مختلف عن الحجم</li> </ol>        |              |
| المبرمج، اضغط على مفتاح [RESTART]                                                                  | المبر مج.                                                      |              |
| (إ <b>عادة تشغيلِ)</b> ، أو أوقف تشغيل الطابعة ثم أعد                                              | C C                                                            |              |
| تشغيلها مرة اخرى، حدد حجمًا مبرمجًا يطابق                                                          |                                                                |              |
| الوسائط المحمّلة. أعد إرسال مهمة الطباعة.                                                          |                                                                |              |
|                                                                                                    |                                                                |              |
|                                                                                                    | the states to some a some to a                                 |              |
| 0. (اجع ا <b>لحسم 2.10</b> لإعداد العلبة. إذا تم يساعد<br>ذلك في حل المشكلة، أدقف تشخيل الطارحة ثم | <ol> <li>لم تتم معاير 6 مستسعر الوسائط بالسكل الصحيح</li></ol> |              |
| التصالي بدمة المستبعة، أوقف تسعيل التصبية م                                                        | للوسائط المستخدمه.                                             |              |
| TOSHIBA TEC                                                                                        |                                                                |              |
|                                                                                                    |                                                                |              |

# 4.1 رسائل الخطأ (تتمة)

| الحلول                                                            | المشكلات/السبب                                                    | رسائل الخطأ                     |
|-------------------------------------------------------------------|-------------------------------------------------------------------|---------------------------------|
| <ol> <li>أزل الوسائط المحشورة. اضغط على مفتاح</li> </ol>          | <ol> <li>الوسائط محشورة في القاطعة.</li> </ol>                    | CUTTER ERROR                    |
| [RESTART] (إعادة تشغيل). إذا لم يساعد                             | <b>π</b>                                                          | (فقط في حالة تركيب وحدة القاطعة |
| ذلك في حل المشكلَة، أوقف تشغيل الطابعة ثم                         |                                                                   | في الطابعة.)                    |
| اتصل بممثل خدمة معتمد من شركة                                     |                                                                   |                                 |
| .TOSHIBA TEC                                                      |                                                                   |                                 |
| ⇒ القسم 4.1.3.                                                    |                                                                   |                                 |
| <ol> <li>د. ثبّت غطاء القاطعة بالطريقة الصحيحة.</li> </ol>        | <ol> <li>عطاء القاطعة غير مثبت كما ينبغي.</li> </ol>              |                                 |
| <ol> <li>حمّل وسائط جدیدة. اضغط على مفتاح</li> </ol>              | 1. نفدت الوسائط.                                                  | NO PAPER                        |
| [RESTART] (إعادة تشغيل).                                          |                                                                   |                                 |
| ے القسم 2.3.1 (                                                   |                                                                   |                                 |
| <ol> <li>أعد تحميل الوسائط بالطريقة الصحيحة. اضغط</li> </ol>      | <ol> <li>الوسائط غير محمّلة بشكلٍ صحيح.</li> </ol>                |                                 |
| على مفتاح [RESTART] (إ <b>عادة تشغيل)</b> .                       |                                                                   |                                 |
| ے القسم <b>2.3.1</b>                                              |                                                                   |                                 |
| <ol> <li>اضبط موضع المستشعر. اضغط على مفتاح</li> </ol>            | <ol> <li>.3 لم يتم ضبط موضع مستشعر الوسائط كما</li> </ol>         |                                 |
| [RESTART] (إعادة تشغيل).                                          | ينبغي.                                                            |                                 |
| ے القسم <b>2.3.1</b>                                              |                                                                   |                                 |
| <ol> <li>د راجع القسم 2.10 لإعداد العتبة. إذا لم يساعد</li> </ol> | <ol> <li>4. لم تتم معايرة مستشعر الوسائط بالشكل الصحيح</li> </ol> |                                 |
| ذلك في حل المشكلة، أوقف تشغيل الطابعة ثم                          | للوسائط المستخدمة.                                                |                                 |
| اتصل بممثل خدمة معتمد من شركة                                     |                                                                   |                                 |
| .TOSHIBA TEC                                                      |                                                                   | _                               |
| <ol> <li>أحرص على تجميع أي تراخ في الوسائط.</li> </ol>            | <ol> <li>الوسائط متراخية.</li> </ol>                              |                                 |
| <ol> <li>أزل الشريط وافحص حالته. اعد وضع الشريط إن</li> </ol>     | <ol> <li>لا يتم تغذية الشريط بشكلٍ صحيح.</li> </ol>               | RIBBON ERROR                    |
| لزم. إذا لم تُحَلُّ المشكلة، أوقف تشغيل الطابعة تم                |                                                                   |                                 |
| اتصل بممتل خدمة معتمد من شركة                                     |                                                                   |                                 |
| .TOSHIBA TEC                                                      |                                                                   |                                 |
|                                                                   |                                                                   | _                               |
| 2. حمّل شريطا.                                                    | 2. الشريط غير محمّل.                                              |                                 |
| ⇒ الفسم 2.3.2<br>ج                                                |                                                                   | _                               |
| <ol> <li>اوقف تشغيل الطابعة ثم اتصل بممثل خدمة معتمد</li> </ol>   | <ol> <li>مشكلة في مستشعر الشريط.</li> </ol>                       |                                 |
| من IOSHIBA IEC .                                                  |                                                                   |                                 |
| حمّل شريطا جديدا. اضغط على مفتاح                                  | نفد الشريط.                                                       | NO RIBBON                       |
| [RESTART] (إعاده تشعيل).                                          |                                                                   |                                 |
|                                                                   | ereta en trituistica ca                                           |                                 |
| ازل ورق التبطين من وحدة إرجاع الشريط المدمجة.                     | وحدة إرجاع الشريط المدمجة ممتلئة.                                 | REWIND FULL                     |
| اصبعط على مقتاح [RESIARI] (إعاده سبعين).                          | · · · · · · · · · · · ·                                           |                                 |
| اوقف تشغيل الطابعة واتركها لمدة 3 دفائق تقريبًا حتى               | راس الطباعة ساخن زيادة.                                           | EXCESS HEAD TEMP                |
| يبرد. إذا لم يساعد ذلك في حل المشكلة، أتصل بممثل                  |                                                                   |                                 |
| حدمه معتمد من IUSHIBA IEC .                                       | entin î cerea a                                                   |                                 |
|                                                                   | نوجد مشكلة في راس الطباعة.                                        | HEAD ERROR                      |
| الفحص مصدر الطافة الذي يمد الطابعة بالطافة، وناهد                 | حدث فتبل طافة لحظي.                                               | POWER FAILURE                   |
| من استحدام التصنيفات الصحيحة. إذا حالت الطابعة                    |                                                                   |                                 |
| اللبارك نعس معبس الصف مع اجهره حهر البر الحرى                     |                                                                   |                                 |
| السهلك حميات دبيرة من الصالية تستعدم معبسا أخر.                   |                                                                   |                                 |

# 4.1 رسائل الخطأ (تتمة)

| الحلول                                                                                | المشكلات/السبب                                                                                                    | رسائل الخطأ       |
|---------------------------------------------------------------------------------------|----------------------------------------------------------------------------------------------------|-------------------|
| <ol> <li>أبق الطابعة وكابلات التوصيل بعيدًا عن مصدر</li> </ol>                        | <ol> <li>الطابعة مستخدمة في موقع تكون فيه خاضعة</li> </ol>                                                                                                    | SYSTEM ERROR      |
| الضبوضباء                                                                             | للضوضاء أو توجد فيه أسلاك طاقة من أجهزة                                                                                                    |                   |
|                                                                                       | كهربائية اخرى قريبة من الطابعة او كابلات                                                                                                    |                   |
|                                                                                       | التوصيل.                                                                                                    |                   |
| <ol> <li>حم بناريض سلك الطاقة.</li> <li>حم بدير ما يتدفر محمد بديرالطارحة.</li> </ol> | <ol> <li>سلك الطاقة الحاص بالطابعة عير مؤرض.</li> <li>تشار أن الطابعة نفس معرد الطاقة مع أم.</li> </ol>                                                                                                    |                   |
|                                                                                       | <ol> <li>في المصالف المصالف المصالف المعالف المع الي المحالف المعالية المحرف المصالف المحالف المعالية المحرف المحالف المعالية المحرف المحالف المحالف<br/>المحالف المحالف المحالف المحالف المحالف المحالف المحالف المحالف المحالف المحالف المحالف المحالف المحالف المحالف<br/>المحالف المحالف المحالف المحالف المحالف المحالف المحالف المحالف المحالف المحالف المحالف المحالف المحالف المحالف</li></ol> |                   |
| <ol> <li>دمن تشغيل الكمبيوتر المضيف بشكلٍ صحيح.</li> </ol>                            | <ol> <li>يوجد خطأ أو خلل في برنامج التطبيق المستخدم</li> </ol>                                                                                                    |                   |
|                                                                                       | على الكمبيوتر المضيف الخاص بك.                                                                                                    |                   |
| أوقف تشغيل الطابعة ثم أعد تشغيلها مرة أخرى.                                           | حدث خطأ في الكتابة على الذاكرة المحمولة                                                                                                    | MEMORY WRITE ERR. |
| · for 1 to so , for 1 th to so or f                                                   |                                                                                                    |                   |
| اوقف تسعيل الطابعة لم أعد تسعيلها مرة أخرى.                                           | حدث خطا في نهينه الداخرة المحمونة<br>ROM/LISB                                                                                                    | FORMATERROR       |
| أوقف تشغيل الطابعة ثم أعد تشغيلها مرة أخرى                                            | فشل الحفظ لعدم وجود مساحة تخزين كافية في                                                                                                    |                   |
|                                                                                       | الذاكرة المحمولة ROM/USB.                                                                                                    |                   |
| أوقف تشغيل الطابعة ثم أعد تشغيلها مرة أخرى.                                           | لا يمكن قراءة البيانات من الذاكرة الاحتياطية                                                                                                    | EEPROM ERROR      |
|                                                                                       | EEPROM (ذاكرة قراءة فقط قابلة للمحو                                                                                                    |                   |
|                                                                                       | والبرمجة كهربانيًا) أو كتابة البيانات عليها.                                                                                                    |                   |
| اصبعط على مقداح [RESIARI] (إعادة تستغيل).                                             | لم تتجع الطابعة في كتابة البيانات على بطاقة بعريف الأنديد الأساك رود إعلامة الديان                                                                                                    | RFID WRITE ERROR  |
|                                                                                       | المحدد.                                                                                                    |                   |
| أوقف تشغيل الطابعة ثم أعد تشغيلها مرة أخرى.                                           | يتعذر على الطابعة التواصل مع وحدة RFID.                                                                                                    | RFID ERROR        |
| إذا كنت ترغب في مواصلة استخدام البطارية نفسها                                         | جهد بطارية ساعة الوقت الفعلي منخفض.                                                                                                    | LOW BATTERY       |
| حتى بعد حدوث خطأ "LOW BATTERY"                                                        |                                                                                                    |                   |
| (البطارية منخفضة)، أوقف تشغيل الطابعة ثم شغّلها                                       |                                                                                                    |                   |
| في وضع النظام، ثم اضبط تاريخ ووقت ساعة الوقت                                          |                                                                                                    |                   |
| الفعلي (RTC) ثم أعد ضبط الطابعة. ما دامت الطاقة                                       |                                                                                                    |                   |
| متصلة، سيكون التاريخ والوقت صحيحًا.                                                   |                                                                                                    |                   |
| اتصل بممثل خدمة معتمد من TOSHIBA TEC                                                  |                                                                                                    |                   |
| لاستبدال البطارية.                                                                    |                                                                                                    |                   |
| اوقف تسعيل الطابعة تم أعد تسعيلها مره أحرى.                                           | بينما تكون الطابعة في وصع التنزيل لنرقية البرنامج<br>الثابت، تتلقى أمرًا غير صحيح، مثل أمر إصدار.                                                                                                    | SYNTAX ERROR      |
| الرجاء الرجوع إلى مسؤول النظام.                                                       | تم إدخال كلمة مرور خطأ ثلاث مرات متتالية.                                                                                                    | PASSWORD INVALID  |
|                                                                                       |                                                                                                    | Please Power OFF  |
| أوقف تشغيل الطابعة ثم أعد تشغيلها. إذا لم يساعد ذلك                                   | ربما حدثت مشكلة تتعلق بالأجهزة أو البرامج.                                                                                                    | رسائل خطأ أخرى    |
| في حل المشكلة، اوقف تشغيل الطابعة ثم اتصل بممتل                                       |                                                                                                    |                   |
| خدمة معتمد من تسركه IOSHIBA IEC.                                                      |                                                                                                    |                   |

## 4.2 المشكلات المحتملة

يوضح هذا القسم المشكلات التي قد تحدث عند استخدام الطابعة، بالإضافة إلى أسبابها وحلولها.

| الحلول                                                                | الأسباب                                                    | المشكلات المحتملة        |
|-----------------------------------------------------------------------|------------------------------------------------------------|--------------------------|
| <ol> <li>أوصل سلك الطاقة.</li> </ol>                                  | <ol> <li>سلك الطاقة مفصول.</li> </ol>                      | يتعذر تشغيل الطابعة      |
| <ol> <li>جرّب بسلك طاقة من جهاز كهربائي آخر.</li> </ol>               | <ol> <li>مقبس التيار المتردد لا يعمل بشكل صحيح.</li> </ol> |                          |
|                                                                       |                                                            |                          |
| <ol> <li>افحص المصبهر أو قاطع الدائرة.</li> </ol>                     | <ol> <li>تعرض المصهر للاحتراق، أو تعطّل قاطع</li> </ol>    |                          |
|                                                                       | الدائرة.                                                   |                          |
| <ol> <li>حمّل الوسائط بالشكل الصحيح.</li> </ol>                       | <ol> <li>الوسائط غير محمّلة بشكلٍ صحيح.</li> </ol>         | يتعذر تغذية الوسائط      |
| ے القسم 2.3.1 (                                                       |                                                            |                          |
| <ol> <li>حل الخطأ في شاشة عرض الرسائل. (انظر</li> </ol>               | 2. الطابعة في حالة خطأ.                                    |                          |
| القسم 5.1 لمزيدٍ من التفاصيل.)                                        | . 8                                                        |                          |
| غيّر حالة الطباعة باستخدام برنامج تشغيل الطابعة أو                    | تمت محاولة التغذية خلافًا للحالات الافتر اضية التالية.     | الضغط على مفتاح          |
| امر طباعة حتى تتوافق مع حالات الطباعة الخاصة                          | نوع المستشعر: مستشعر فراغات التغذية                        | [FEED] (تغديه) في الحالة |
| بك. أمسح حاله الخطأ بالضغط على مقتاح                                  | طريفة الطباعة: النفل الحراري                               | الاوليه يؤدي إلى حدوت    |
| [RESTART] (إعاده مستعين).                                             | ارتفاع الوسائط: 2.0/ مم                                    |                          |
| <ol> <li>حمل الوسائط بالشكل الصحيح.</li> <li>15. 2.2 4</li> </ol>     | <ol> <li>ألوسائط عير محملة بشكلٍ صحيح.</li> </ol>          | لا شيء يطبع على الوسائط. |
|                                                                       |                                                            |                          |
| <ol> <li>حمل السريط بالسحل الصحيح.</li> <li>الأقسم 2 3 2 3</li> </ol> | 2. السريط غير محمل بالسكل الصحيح.                          |                          |
| ے ب <b>تیم 2.3.2</b><br>2 برآیر الرادامة بالشکار الحصر شراخات کتابة   | 2 بأبير الطبامة خبر بركز بالشكار المرجوح                   |                          |
| <ol> <li>رئيس الطباعة</li> </ol>                                      |                                                            |                          |
| م اختر شريطًا مناسبًا إنه ع الوسائط المستخدمة                         | 4 محموعة الشريط والوسائط غير صحيحة                         |                          |
| <u>٦. اسر سریت مسب سرع الوست المست. ا</u>                             | ۲. ·····و · ····ریـــ و · و · · ··· · · · · · · · · · · ·  |                          |
| <ol> <li>اختر شريطًا مناسبًا لنوع الوسائط المستخدمة.</li> </ol>       | <ol> <li>مجموعة الشريط والوسائط غير صحيحة.</li> </ol>      | الصورة المطبوعة باهتة.   |
| C C                                                                   |                                                            |                          |
| <ol> <li>2. نظّف رأس الطباعة باستخدام منظف رأس</li> </ol>             | <ol> <li>رأس الطباعة غير نظيف.</li> </ol>                  |                          |
| الطباعة أو قطعة قطن مبللة قليلاً بالكحول                              |                                                            |                          |
| الإيثيلي.                                                             |                                                            |                          |
| <ol> <li>ثبّت غطاء القاطعة بالطريقة الصحيحة.</li> </ol>               | <ol> <li>غطاء القاطعة غير مثبت كما ينبغي.</li> </ol>       | القاطعة لا تقطع.         |
|                                                                       |                                                            |                          |
| 2. أزل الورق المحشور.                                                 | 2. الوسائط محشورة في القاطعة.                              |                          |
| القيام 4.1.3.                                                         |                                                            |                          |
| 3. نظف شفرة القاطعة.                                                  | <ol> <li>شفرة القاطعة متسخة.</li> </ol>                    |                          |
| ⇒ الفسم 4.1.3.                                                        |                                                            |                          |
| <ol> <li>1. راجع القسم 7.1 الوسائط وغير الملصق.</li> </ol>            | لفافة الملصقات رقيقة للغاية أو أن الغراء شديد              | وحدة النزع لا تزيل       |
|                                                                       | اللزوجة.                                                   | الملصقات من ورق التبطين. |
| <ol> <li>شغَّل وظيفة ما قبل التقشير (ON).</li> </ol>                  |                                                            |                          |
| القسم 2.6 وراجع القسم 8.4.1.7 في دليل                                 |                                                            |                          |
| مواصفات التشغيل الأساسية.                                             |                                                            |                          |

## 4.3 إزالة الوسائط المحشورة

يوضح هذا القسم بالتفصيل كيفية إزالة الوسائط المحشورة من الطابعة.

- أوقف تشغيل الطابعة وانزع القابس.
  - 1. افتح العطاء العلوي.
- أدر رافعة الرأس إلى وضع FREE (خال) ثم افتح صفيحة حامل عمود الشريط.
  - 4. افتح كتلة رأس الطباعة.
    - أزل الشريط والوسائط.

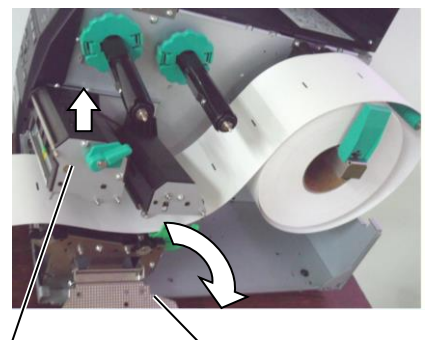

صفيحة حامل عمود الشريط

كتلة رأس الطباعة

- أزل الوسائط المحشورة من الطابعة. لا تستخدم أي آلات أو أدوات حادة حيث إنها قد. تتسبب في إتلاف الطابعة.
  - .7 نظّف رأس الطباعة وأسطوانة الطابعة ثم أزل أي غبار أو مواد غريبة أخرى.
- حالات انحشار الورق في وحدة القاطعة يمكن أن يكون سببها البلي من كثرة الاستعمال. أو الغراء المتبقي من لفافة الملصقات على القاطعة. لا تستخدم الوسائط غير المحددة في القاطعة.

تنبيه!

عند إزالة الوسائط المحشورة، احرص على عدم التسبب في إتلاف رأس الطباعة بالأجسام الصلبة مثل ساعات البد أو الخواتم.

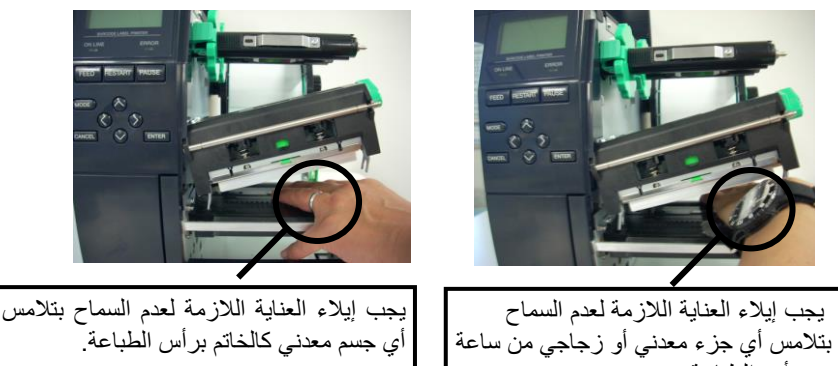

يد بر أس الطباعة.

نظرًا لأن عنصر رأس الطباعة يمكن أن يتعرض للتلف نتيجة صدمة كهربائية بسهولة، يُرجى التعامل معه بحذر والحرص على عدم اصطدامه بالأجسام الصلبة.

#### ملاحظة إذا كنت تواجه حالات انحشار متكررة فى القاطعة، اتصل بممثل خدمة معتمد ىن ئىركة TOSHIBA TEC.

#### 5. مواصفات الطابعة

إصدار اللغة العربية

# 5. مواصفات الطابعة

يوضح هذا القسم مواصفات الطابعة.

|                                           |                                      | الطراز                              |                         |                  |
|-------------------------------------------|--------------------------------------|-------------------------------------|-------------------------|------------------|
| B-EX412-HS                                | B-EX412-15                           | B-EX412/D2-GS                       |                         | البند            |
| B-EX4T2-HS12-QM-R                         | B-EX4T2-TS12-QM-R                    | B-EX4T2-GS12-QM-R                   | QM: في أنحاء العالم     | الوجهة           |
|                                           |                                      | B-EX4D2-GS12-QM-R*1                 |                         |                  |
| -                                         | -                                    | B-EX4D2-GS12-QQ-R                   | QQ: أمريكا الشمالية     |                  |
| صة)                                       | 1C بوصة × 18.1 بوصة × 12.2 بو        | 278 مم × 460 مم × 310 مم (9.9       | العمق × الارتفاع)       | الأبعاد (العرض × |
|                                           |                                      | 17 کجم                              |                         | الوزن (كجم)      |
| رنهایت)                                   | 40 درجة فهرنهايت إلى 104 درجة فه     | 5 درجة مئوية إلى 40 درجة مئوية (ا   | التشغيل                 | نطاق درجة حرارة  |
|                                           | ، تكثيف)                             | 25% إلى 85% رطوبة نسبية (بدون       |                         | الرطوبة النسبية  |
| 6 هرتز +/- 10%                            | رلت إلى 240 فولت تيار متردد، 0/50    | مصدر الطاقة التبديلي العالمي 100 فو |                         | مزوّد الطاقة     |
|                                           | د، 60/50 هرتز +/- 10%                | 100 فولت إلى 240 فولت تيار مترد     |                         | جهد الإدخال      |
|                                           |                                      | 157.34 وات 0.71 أمبير               | أثناء مهمة طباعة*2      | استهلاك          |
|                                           |                                      | 15 وات أو أقل                       | أثناء الاستعداد         | الطاقة           |
|                                           |                                      | 5.7 وات 0.09 أمبير                  | أثناء وضع السكون        |                  |
| 23.6 نقطة/مم (600 نقطة لكل                | 11.8 نقطة/مم (300 نقطة لكل           | 8 نقطة/مم (203 نقطة لكل بوصة)       |                         | الدقة            |
| بوصة)                                     | بوصة)                                |                                     |                         |                  |
| ىرة                                       | T2: النقل الحراري أو الحرارية المباث | T2: النقل الحراري                   |                         | طريقة الطباعة    |
|                                           |                                      | أو الحرارية المباشرة                |                         |                  |
|                                           |                                      | D2: الحرارية المباشرة               |                         |                  |
| 50.8 مم/ثانية (2 بوصة/ثانية)              | 76.2 مم/ثانية (3 بوصة/ثانية)         | 76.2 مم/ثانية (3 بوصة/ثانية)        |                         | سرعة الطباعة     |
| 76.2 مم/ثانية (3 بوصة/ثانية)              | 127.0 مم/ثانية (5 بوصة/ثانية)        | 152.4 مم/ثانية (6 بوصة/ثانية)       |                         |                  |
| 101.6 مم/ثانية (4 بوصة/ثانية)             | 203.8 مم/ثانية (8 بوصة/ثانية)        | 254.0 مم/ثانية (10 بوصة/ثانية)      |                         |                  |
| 127.0 مم/ثانية (5 بوصة/ثانية)             | 254.0 مم/ثانية (10 بوصة/ثانية)       | 304.8 مم/ثانية (12 بوصة/ثانية)      |                         |                  |
| 152.4 مم/ثانية (6 بوصة/ثانية)             | 304.8 مم/ثانية (12 بوصة/ثانية)       |                                     |                         |                  |
|                                           | (5 4 40 1) 5                         |                                     | (. ttl                  | e ti t ei ti .   |
| 15.0 مم إلى 114.0 مم<br>(50 من الى 14.0 م | ىيە إلى 4.49 بوصيە)                  | 25.0 مم إلى 114.0 مم (0.98 بو       | احه (شاملا ورق التبطين) | عرص الوسائط المد |
| (0.59 بوصنه إلى 4.49 بوصنه)               |                                      |                                     | /                       | the state .      |
|                                           |                                      | . 104.0 مم (4.1 بوصه)               | اله (حد اقصبی)          | عرص الطباعة القع |
|                                           | ( 7. 1 · M · ····· · · · · ·         | الدفعات                             |                         | وضع الإصدار      |
|                                           | عند تركيب وحدة النرع الاحتياريه.)    | النزع (لا يكون وضع النرع ممكنا إلا  |                         |                  |
|                                           | عند تركيب وحدة الفاطعه الأحنياريه.   | القطع (لا يكون وضع الفطع ممدا إلا   |                         | , 9, <i></i>     |
|                                           |                                      | نوع الرسم 128 × 64 نقطة             | ل ا                     | شاشة عرض الرسا   |

\*1: يتوافق طراز B-EX4D2-GS12-QM-R مع الولايات المتحدة الأمريكية وكندا وأستراليا ودول الاتحاد الأوروبي والرابطة الأوروبية للتجارة الحرة 2%: في حين يتم طباعة 20% خطوط مائلة بالتنسيق المحدد.

| B-EX4T2-HS                                                                  | B-EX4T2-TS                           | B-EX4T2/D2-GS                     | الطراز                |
|-----------------------------------------------------------------------------|--------------------------------------|-----------------------------------|-----------------------|
| أرقام، وEAN13،                                                              | /EAN8+2 رقم، وEAN8+2                 | م<br>JAN13 ، JAN13 ، JAN8         | أنواع الرموز الشريطية |
| وC+E+5 أرقام،                                                               | EA أرقام، وUPC-E، وUPC-E رقم،        | وEAN13+2 رقم، و5+N13              |                       |
| NW- وCODE39، NW-                                                            | و5+A+UPC أرقام، وMSI، وITF، و7       | و UPC-A، وUPC-A رقم،              |                       |
| د Customer Bar                                                              | دEAN128، وIndustrial 2 to 5؛ EAN128، | وCODE128، وCODE93،                |                       |
| وRM4SCC (الرمز                                                              | د)، وPOSTNET، وKIX CODE، وKIX CODE،  | Code (الرمز الشريطي للعملا        |                       |
|                                                                             | قون من 4 أشرطة)، GS1 DataBar         | الشريطي لعملاء البريد الملكي المد |                       |
| Data Matrix,                                                                | PDF417, QR code, Maxi Code, M        | Aicro PDF417, CP Code             | الرمز ثنائي الأبعاد   |
| Letter ،(حجم)، Letter 1) F                                                  | Presentation ، (أحجام) Helvetica     | 6) Times Roman (6 أحجام)،         | الخط                  |
| O (نوعان)، Gothic                                                           | Pres (حجمان)، Courier (حجمان)، CR    | tige Elite ،(حجم) Gothic          |                       |
| (1 حجم)، Outline font (4 أنواع)، Price font (3 أنواع)                       |                                      |                                   |                       |
| 24 × 24 خط Simp-Chinese (الطراز المستخدم في الصين فقط)                      |                                      |                                   |                       |
|                                                                             |                                      | 0، 90، 180، 270 درجة              | الدوران               |
| GS/TS/HS12 وGS/TS18: واجهة توصيل USB وواجهة توصيل الشبكة المحلية (LAN)      |                                      | واجهة التوصيل القياسية            |                       |
| GS/TS/HS16: واجهة توصيل USB وواجهة توصيل الشبكة المحلية وواجهة توصيل الشبكة |                                      |                                   |                       |
| المحلية اللاسلكية                                                           |                                      |                                   |                       |
| الواجهة التسلسلية (B-EX700-RS-QM-R)                                         |                                      | الواجهة الاختيارية                |                       |
| واجهة التوصيل المتوازي (B-EX700-CEN-QM-R)                                   |                                      |                                   |                       |
| واجهة الإدخال والإخراج للتوسعة (B-EX700-IO-QM-R)                            |                                      |                                   |                       |
| واجهة مضيف RTC وUSB (B-EX700-RTC-QM-R) (USB)                                |                                      |                                   |                       |
|                                                                             | (B-EX204                             | وحدة القاطعة القرصية (QM-R-       | الوحدة الاختيارية     |
| وحدة النزع (B-EX904-H-QM-R)                                                 |                                      |                                   |                       |
| :T2                                                                         |                                      | :T2                               | الأدوات الاختيارية    |
| رأس طباعة بدقة                                                              | ) بوصة (B-EX704-TPH2-QM-R)           | رأس طباعة بدقة 203-نقطة لكل       |                       |
| 600 نقطة لكل                                                                | ) بوصة (B-EX704-TPH3-QM-R)           | ر أس طباعة بدقة 300-نقطة لكل      |                       |
| بوصة (-B-EX704                                                              |                                      | :D2                               |                       |
| (TPH6-QM-R                                                                  | ) بوصة (B-EX704-TPH2-QM-R)           | ر أس طباعة بدقة 203-نقطة لكل      |                       |

ملاحظات:

• Data Matrix™ علامة تجارية مسجلة لشركة .International Data Matrix Inc، الولايات المتحدة.

• PDF417™ علامة تجارية مسجلة لشركة .Symbol Technologies Inc، الولايات المتحدة.

• QR Code علامة تجارية مسجلة لشركة DENSO CORPORATION.

• Maxi Code علامة تجارية مسجلة لشركة .United Parcel Service of America, Inc، الولايات المتحدة.

## TOSHIBA TEC CORPORATION

© حقوق الطبع لعام 2020-2012 محفوظة لشركة TOSHIBA TEC CORPORATION، جميع الحقوق محفوظة 1-11-1، أوساكي، شيناجاوا-كو، طوكيو 141-8562، اليابان

## معلومات التحديث

#### التغيير في المواصفات

تم تحديث نوع الرمز ثنائي الأبعاد والخط اللذين تدعمهما هذه الطابعة تحديثًا جزئيًا على النحو التالي.

| الخط                                                             | الرمز ثنائي الأبعاد    | الطراز        |
|------------------------------------------------------------------|------------------------|---------------|
| خط Bitmap (21 نوع)، Japanese Kanji (JIS X0213/4 نوع)، Bitmap (21 | Data Matrix وPDF417    | B-EX4T1-GS    |
| أنواع من Gothic، نو عان من (Mincho، خط                           | وQR code وMaxi Code    | B-EX4T1-TS    |
| 8) Outline أنواع)، الأحرف القابلة للكتابة، خط TrueType،          | و Micro PDF417 و CP    |               |
| خط (Noto Sans CJK)                                               | Code و GS1 Data Matrix |               |
| Times Roman (6 أحجام)، Helvetica أحجام)،                         | وAZTEC Code و GS1 QR   | B-EX4T2/D2-   |
| ۲esentation (1 حجم)، Letter Gothic (1 حجم)                       | Code                   | GS            |
| OCR (حجمان)، Courier (حجمان)، OCR                                |                        | B-EX4T2-TS    |
| (نوعان)، 1) Gothic حجم)، خط 4) Outline أنواع)، خط                |                        | B-EX4T2-HS    |
| 3) Price أنواع)، 24 × 24 خط Simp-Chinese (الطراز                 |                        |               |
| المستخدم في الصين فقط)                                           |                        |               |
| خط Bitmap (21 نوع)، Japanese Kanji (JIS X0213/4 نوع)، Bitmap (21 |                        | B-EX4T3-HS12  |
| أنواع من Gothic، نو عان من (Mincho، خط                           |                        | -QM/CN-R      |
| 8) Outline أنواع)، الأحرف القابلة للكتابة، خط Type Font          |                        |               |
| خط Bitmap (21 نوع، قياسي)، Japanese Kanji (JIS                   |                        | B-EX6T1/T3-GS |
| X0213/4 أنواع من Gothic، نوعان من (Mincho، الأحرف                |                        | B-EX6T1/T3-TS |
| الصينية (قياسي)، خط Outline: 8 أنواع (قياسي)، الأحرف             |                        |               |
| القابلة للكتابة، خط TrueType، خطوط أخرى: دعم                     |                        |               |
| Open Type (Noto Sans خط / Unicode (UTF-32)                       |                        |               |
| CJK)                                                             |                        |               |

### معلومات أخرى

يرجى الاتصال بالمندوب المعتمد لشركة Toshiba Tec Corporation للحصول على الإصدار الأخير من الدليل.

#### استكشاف الأعطال وإصلاحها

| الحلول                                                                                    | المبيب                                                                                         | العرض                   |
|-------------------------------------------------------------------------------------------|------------------------------------------------------------------------------------------------|-------------------------|
| نابع استخدام الطابعة في هذا الحالة. ليس هناك ما يؤثر على<br>فترة صلاحية أو سلامة الطابعة. | ينَم ذلك لنَبريد رأس الطباعة الذي ارتَعتُ<br>درجة حرارته بسبب الطباعة المستمرة لفتَرة<br>حديلة | الطباعة نثم بشكل منقطع. |
|                                                                                           | ,,-                                                                                            |                         |

#### B-EX4T3-HS12-QM/CN-R

تدعم هذه الطابعة طريقة النقل الحراري فقط، ولا تدعم الطريقة الحرارية المباشرة.